#### INST.No. INE-303A

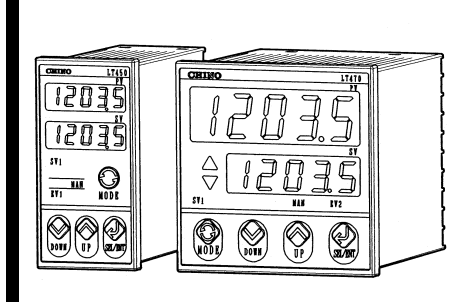

# LT400 series Digital Indicating Controller

# CHINO

Instruction Manual

- Read this instruction manual and the separate reference manual (INE-311) carefully to use your controller safely and avoid troubles.
- ♦ If your controller is with optional communications interface, read the separate instruction manual (INE-312), too.

| Image: State of the state of the state | Checking of Model No.<br>Check Model No. of your controller and<br>its specifications.                                                                                                    | To agents or distributors<br>Make sure to pass this instruction<br>manual to final customers.                                                                                                    | To our valuable customers<br>N Keep this instruction manual until<br>disposing of your controller.                                                                                                    |
|----------------------------------------------------------------------------------------------------|----------------------------------------------------------------------------------------------------|----------------------------------------------------------------------------------------------------|----------------------------------------------------------------------------------------------------|
| ■ Model code       1       5. Specifications       2         ■ Front view       ■ Accessories/parts       1       6. Parameter directory       3         ▲ Notes on safety       1       7. List of parameters       3         ▲ Installation to a panel       1       8. Description of parameters       3         3. Terminal arrangement       2       9. Setting of parameters       4         4. Troubleshooting/Maintenance       2       10. Operation       4         4. Troubleshooting/Maintenance       2       11. Event mode and output       4         ■ Model code       You can check it by keys. → 4. Refer to Troubleshooting/Maintenance.       (2)(3)(4)(5)(6)(7)(8)(9)         LT 4 5                                                                                                    |                                                                                                    | CONTENTS                                                                                                    |                                                                                                    |
|                                                                                                    | <ul> <li>Model code</li> <li>Front view</li> <li>Accessories/paint</li> <li>Notes on safety</li> <li>1. Installation to a panel</li> <li>2. Before wirings</li> <li>3. Terminal arrangement</li> <li>4. Troubleshooting/Maintenance</li> </ul> Model code You can check it b <ul> <li>(123456)</li> <li>(789)</li> <li>(145)</li> <li>(20456)</li> <li>(789)</li> </ul> (145) <ul> <li>(1000</li> <li>(1000</li> <li>(1000<!--</td--><td>arts 1 6. Parameter di<br/>1 7. List of parameter di<br/>1 7. List of parameter di<br/>1 8. Description o<br/>2 9. Setting of para<br/>2 10. Operation<br/>2 11. Event mode<br/>y keys. → 4. Refer to Troubleshooting/M<br/> Size: 48 x 96 (mm) Model L<br/> Size: 96 x 96 (mm) Model L<br/>4. Remote contacts input + Comm. IF<br/>1: 4 points of remote contacts input (std)<br/>R: RS-232C (option)<br/>A: RS-422A (option)<br/>S: RS-485 (option)<br/>0: None (option)<br/>5. Retransmission output<br/>1: 4 to 20mA (std) *<br/>2: 0 to 1V (option) *<br/>3: 0 to 10 V (option) *<br/>0: None (option)<br/>* Not available for Model LT450 when Contro<br/>output 1 is On-off servo type.</td><td>s 2<br/>rectory 3<br/>eters 3<br/>f parameters 3<br/>f parameters 4<br/>and output 4<br/>Paintenance.<br/>T450.<br/>T470.<br/>T470.<br/>(6) Remote signal input (option)<br/>0: None<br/>5: 4 to 20mA* 7: 0 to 10V*<br/>6: 0 to 1V*<br/>* For Model LT470, additional events are combined.<br/>* Not available for Model LT450 if Control output 1 is<br/>0n-off servo type or Multiple output type, or when<br/>Control output 2 is added.<br/>(7) Additional event + CT (option)<br/>0: None<br/>1: 2 points of event *<br/>2: Heater disconnection (CT)*<br/>3: 2 points of event +heater disconnection (CT)*<br/>* Additional events are available in Model LT470<br/>only.<br/>(8) Water-proof (option)<br/>0: None<br/>1: NEMA250 4X (equivalent to IP66)<br/>(9) Power supply<br/>A: 100 to 240VAC</td></li></ul> | arts 1 6. Parameter di<br>1 7. List of parameter di<br>1 7. List of parameter di<br>1 8. Description o<br>2 9. Setting of para<br>2 10. Operation<br>2 11. Event mode<br>y keys. → 4. Refer to Troubleshooting/M<br>Size: 48 x 96 (mm) Model L<br>Size: 96 x 96 (mm) Model L<br>4. Remote contacts input + Comm. IF<br>1: 4 points of remote contacts input (std)<br>R: RS-232C (option)<br>A: RS-422A (option)<br>S: RS-485 (option)<br>0: None (option)<br>5. Retransmission output<br>1: 4 to 20mA (std) *<br>2: 0 to 1V (option) *<br>3: 0 to 10 V (option) *<br>0: None (option)<br>* Not available for Model LT450 when Contro<br>output 1 is On-off servo type. | s 2<br>rectory 3<br>eters 3<br>f parameters 3<br>f parameters 4<br>and output 4<br>Paintenance.<br>T450.<br>T470.<br>T470.<br>(6) Remote signal input (option)<br>0: None<br>5: 4 to 20mA* 7: 0 to 10V*<br>6: 0 to 1V*<br>* For Model LT470, additional events are combined.<br>* Not available for Model LT450 if Control output 1 is<br>0n-off servo type or Multiple output type, or when<br>Control output 2 is added.<br>(7) Additional event + CT (option)<br>0: None<br>1: 2 points of event *<br>2: Heater disconnection (CT)*<br>3: 2 points of event +heater disconnection (CT)*<br>* Additional events are available in Model LT470<br>only.<br>(8) Water-proof (option)<br>0: None<br>1: NEMA250 4X (equivalent to IP66)<br>(9) Power supply<br>A: 100 to 240VAC |

\* Heater disconnection (CT) is available only when Control output 1 is pulse types. For Model LT450, it is not available when Remote signal input is adde

# CHINO CORPORATION

32-8, KUMANO-CHO, ITABASHI-KU, TOKYO 173-8632

Telephone: + 81-3-3956-2171 Facsimile: + 81-3-3956-0915 E - m a i l: inter@chino.co.jp W e b s i t e: http://www.chino.co.jp/

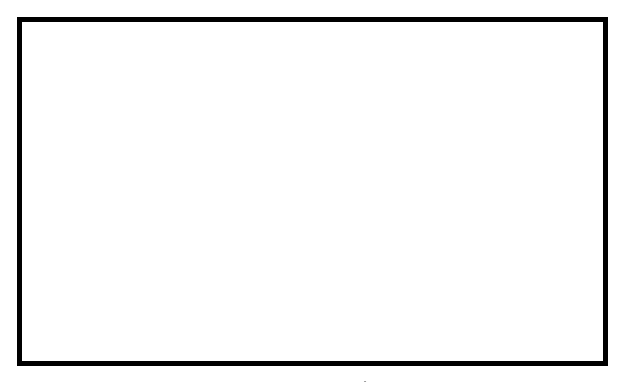

INE-303A July-'02 LT400 (2<sup>nd</sup> edition) Printed in

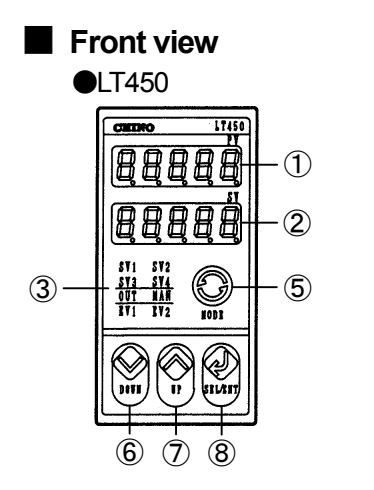

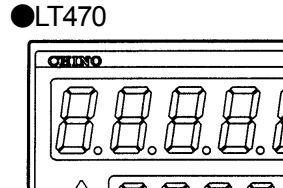

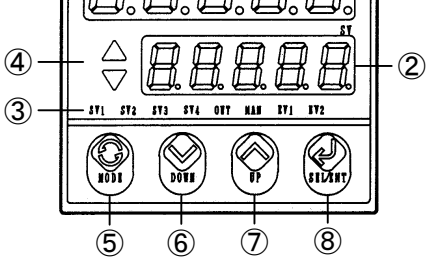

## Accessories/parts (sold separately)

| •Accessories                     |          |  |  |
|----------------------------------|----------|--|--|
| Fixture                          | 2 pieces |  |  |
| Instruction manual (this manual) | 1 copy   |  |  |

Parts (sold separately)

Terminal cover Shunt resistor for current input (250Ω)

| Name                                                                                                    |                                                                                                    | Function                                                                                                    |  |  |
|----------------------------------------------------------------------------------------------------|----------------------------------------------------------------------------------------------------|----------------------------------------------------------------------------------------------------|--|--|
| (1)Upper L                                                                                                    | D (Green) O : Display of measured value (PV) S : Display of parameter item                                                                                 |                                                                                                    |  |  |
|                                                                                                    | ED (Red)                                                                                                    | O: Display of setpoint value (SV), control output value, or blank                                                                                                    |  |  |
|                                                                                                    |                                                                                                    | S : Display of monitored data (operating mode) or parameter                                                                                                    |  |  |
|                                                                                                    | SV (Green)                                                                                                    | O · S : Executed SV No. lights and blinks in ramp condition                                                                                                    |  |  |
| 3 Status                                                                                                    | OUT (Green)                                                                                                    | O · S : It lights when control output (OUT) is displayed in the lower LED display                                                                                                 |  |  |
| Joialus                                                                                                    | MAN (Red)                                                                                                    | O · S : It lights in manual operation                                                                                                    |  |  |
|                                                                                                    | EV (Red)                                                                                                    | O · S : EV No. lights when any event is active                                                                                                    |  |  |
| Deviation (DEV) indicator                                                                                        |                                                                                                    | <b>O</b> · <b>S</b> : $\triangle$ lights $\rightarrow$ PV > SV + deadband, $\bigtriangledown$ lights $\rightarrow$ PV > SV - deadband, Lighting out $\rightarrow$  PV - SV  $\ge$ |  |  |
|                                                                                                    |                                                                                                    | deadband, For LT470 only                                                                                                    |  |  |
| (mode) key O • S : Switching of operation screen ↔ mode screen, Quick return of setting screens in a mode screen |                                                                                                    | O • S : Switching of operation screen ↔ mode screen, Quick return of setting screens in a mode screen                                                                             |  |  |
| 6 📎                                                                                                    | (down) key S: For selection of executing SV No. or adjusting of S: For setting of parameter or reverse stepping of mode control output in manual operation |                                                                                                    |  |  |
| 0 🔌                                                                                                    | (up) key                                                                                                    | <ul> <li>For selection of executing SV No. or adjusting selection</li> <li>Selection of executing SV No. or adjusting selection</li> </ul>                                        |  |  |
| ® J                                                                                                    | (Select) key                                                                                                    | • For stepping of parameter item in operation solution : For stepping of parameter item in each mode                                                                              |  |  |
|                                                                                                    | (Enter) key                                                                                                    | O · S : For storing settings into memory (in setting mode – A dot blinks.)                                                                                                    |  |  |
| O: Opera                                                                                                    | ation screen                                                                                                    | S : Monitor or setting screen                                                                                                    |  |  |

(1)

# Notes on safety

# 1. Precondition for use

Your controller is designed for installation in indoor panels. International safety standards

- Front panel (option)
   NEMA250 4X(equivalent to IP66 under IEC529) Not available in closed installation
- CE

EMC: EN61326+A1 \*

Safety: EN61010-1+A2

Overvoltage category II, Pollution degree 2 s UL3121-1

- UL standards UL3121-1
   CSA standards CSA C22.2 No. 1010
   (C-UL)
- \* The displayed value and the output value equivalent to maximum ±10% or ±2mV may vary under the test environment of EMC directive.

# 🕂 Warning/Caution

## 1. Confirmation of power voltage and wirings

Confirm the power voltage and wirings before turning on the power supply.

### 2. Termination of wirings

Use crimping terminals with insulation sleeve.

### 3. Power switch

For the power supply, prepare a switch and an overcurrent protection device within 3m of your controller.

### 4. Safety measures for output

Control output or event output may not be correct due to wrong operation, malfunction, sensor abnormal or other factors.

Prepare safety measures at final products side if required.

## 5. Prohibition of repair and modification

To avoid electrical shock, fire and malfunction, other personnel than the service personnel authorized by CHINO are prohibited to repair, modify or disassemble your controller.

### 6. Turning off the power supply

When you feel or find abnormal conditions such as smelling or heating, turn off the power supply and contact your agent of CHINO Corporation.

# 2. Symbols used in your controller

#### • Used in your controller

|       | -                       |                                                                              |
|-------|-------------------------|------------------------------------------------------------------------------|
| Label | Name                    | Explanation                                                                  |
|       | Alert<br>symbol<br>mark | Indicates the locations where there is a risk of electrical shock or injury. |

#### Used in this manual

|      | Indicates the locations where there is a risk of electrical shock or injury.     |
|------|----------------------------------------------------------------------------------|
| Note | Indicates the items that your controller may result in insufficient functioning. |

# Request for ensuring against risks

### 1. Environment

- Make sure not to use your controllers in
- places containing corrosive gas (ex. sulfuric gas, etc.), powder or dust,
- · places containing flammable or explosive gas,
- · places flooded or covered with oil,
- places subject to significant change of temperature and strong wind
- places where is significantly influenced by vibration and shock
- · places subject to direct sunlight and dew condensation.

## 2. Unused terminals

Make sure not to wire to unused terminals.

### 3. Inductive noise

- Make sure to separate all wirings to your controller from power line with high voltage or high current.
- Install your controller apart from equipment generating strong magnetic field, electrical field or high frequency.

### 4. Ventilation

Make sure not to block the ventilation openings to ensure the heat dissipating space for your controller.

### 5. Cleaning

When cleaning is required, make sure not to use chemicals (ex. thinner, benzene, etc.) affecting molded parts.

Use alcohol available in markets.

### 6. Safety measures at final products side

- To ensure safety in the event of malfunction of your controller, prepare separate safety measures.
- Prepare an enclosure for protection against fire when installing your controller.
- Prepare safety measures to prevent contact with terminals.

# 1. Installation to a panel

 Caution
 To avoid electrical shock, make sure to turn off the power supply and then install your controller to a panel.

Installation condition

| Thickness of panel: Steel sheet of 1 to 10mm | <ul> <li>Installation angle:</li> </ul> | Within 10° for forward tilting and backward tilting, and |
|----------------------------------------------|-----------------------------------------|----------------------------------------------------------|
|                                              | within 15° for left ar                  | nd right                                                 |

- ① Insert the terminal board side of your controller into the angular hole of the panel cutout. When your controller is with optional water-proof, mount the rubber packing attached and then insert your controller.
- ② Insert the fixtures (2 pieces attached) into the mounting holes of your controller (for up and down sides), and then push them into the panel.
- ③ For the optional water-proof only, tighten the screw of the fixture. [Tightening torque]: 0.5 to 0.7 N·m

Remark : The figures below show Model LT470. For Model LT450, the same installation procedure is required.

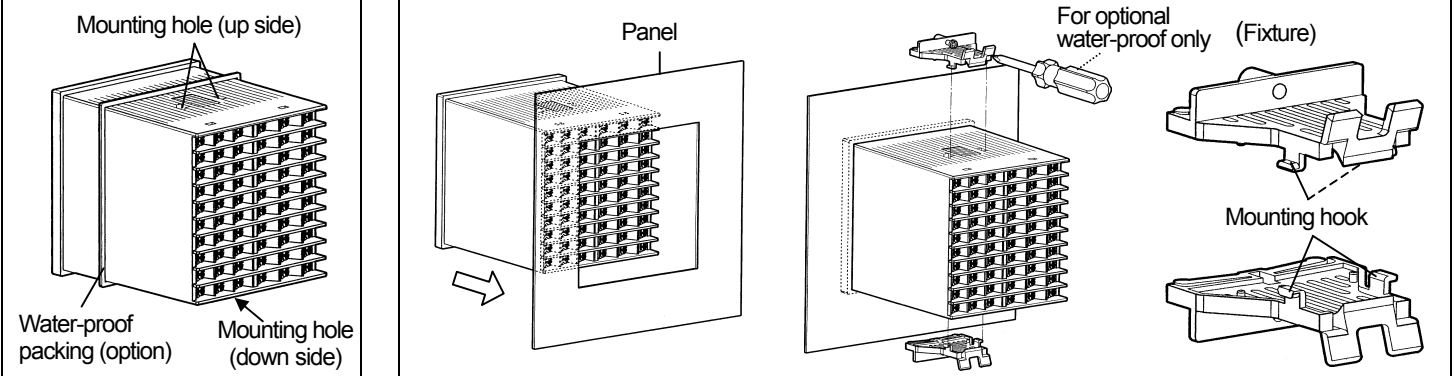

# Outside dimensions

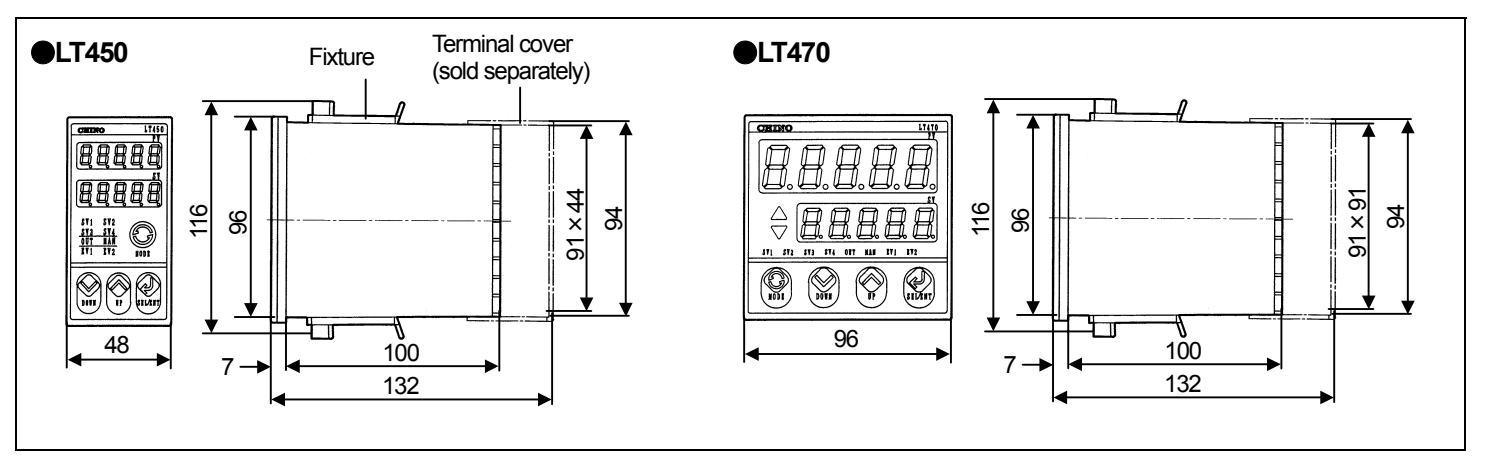

# Panel cutout

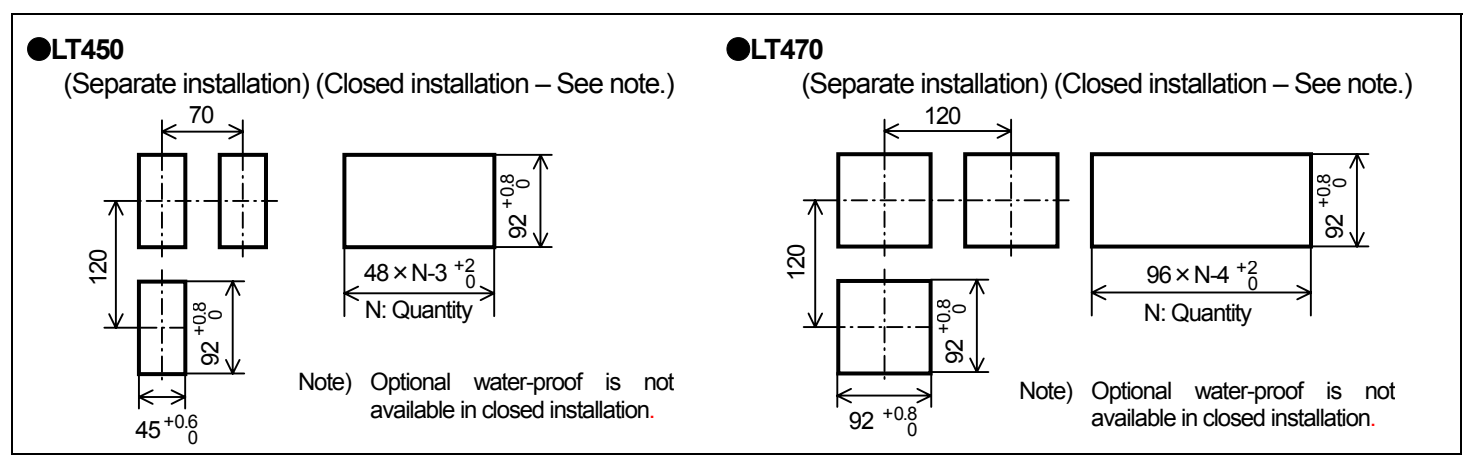

# 2. Before wirings

To avoid electrical shock, make sure to turn off the power supply and then work all wirings.
 Work all wirings by only personnel who have basic knowledge of wiring and experienced the actual works.

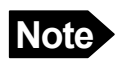

- 1. Use a single-phase power supply with less noise, distortion of wave, voltage fluctuation to avoid malfunction of your controller.
- 2. If the power supply has noise too much, prepare a noise filter or other measures separately.

#### Note Wires and crimping terminal covered by insulation sleeve

| Terminal name                                       | Wire type                                | Crimping terminal covered by insulation sleeve |                                                                 | Tightening torque |
|-----------------------------------------------------|------------------------------------------|------------------------------------------------|-----------------------------------------------------------------|-------------------|
| Power terminals<br>Relay output<br>terminals (M3.5) | 600V vinyl-<br>insulated wires<br>(Note) | • O type                                       | • Y type<br>B A                                                 | Max. 0.8N⋅m       |
| Other terminals<br>(M3.5)                           | See "Notes on wirings".                  | <ul> <li>O type (Y type is usable.)</li> </ul> | * Dimension of terminal<br>A: 3.7mm or more<br>B: 7.0mm or less |                   |

(Note) IEC 60227-3 ANSI/UL817, CSA C22.2 No. 49, AWG (American Wire Gauge) 16 to 22

# Cautions on wirings

#### 1. Power terminals

"Power supply" label is provided on the side of your controller.

Your controller may be damaged or broken if the voltage specified is not applied to.

#### 2. Input terminals

1) Allowable input voltage

| Input type               | Allowable input voltage |
|--------------------------|-------------------------|
| DC voltage, thermocouple | ±10VDC                  |
| Resistance thermometer   | ±5VDC                   |

- 2) Thermocouple
  - Connect a thermocouple (or an extension wire) to input terminals.
  - Do not connect the same thermocouple to other instruments in parallel.

#### 3) Resistance thermometer

- Use a 3-core cord with same resistance per each wire to avoid measurement error.
- Do not connect the same resistance thermometer to other instruments in parallel.

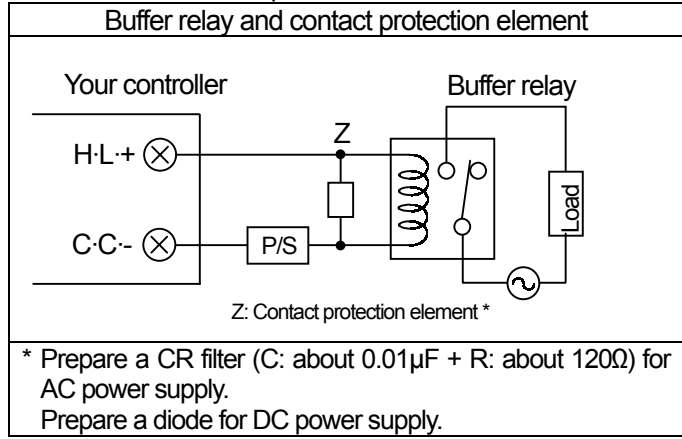

#### 3. Control/Event output terminals

#### 1) On-off pulse output

- Contact ratings
   (Resistive load) 5A (100 to 240V AC, 30V DC \*)
   (Inductive load) 2.5A (100 to 240V AC, 30V DC \*)
- \* Minimum load 5VDC 10mA or more
- Electrical life of relay 1 hundred thousand times
- Buffer relay and contact protection element  $\rightarrow$  See the left figure.
- Make sure to connect a load through a buffer relay. To extend the life of relay contact, mount a contact protection element in parallel to the coil of the buffer relay.
- 2) On-off servo output

Same contact ratings as On-off pulse output. It is applied to inductive loads only.

- 3) Current output
  - Load resistance  $600\Omega$  or less
- 4) SSR drive pulse output
  - On/off voltage 12VDC ± 20%/0.8VDC or less
- 5) Voltage output
  - Output resistance About 10Ω
  - Load resistance  $50k\Omega$  or more
- 6) Event output
  - Contact ratings

(Resistive load) 3A (100 to 240VAC 30VDC \*)

- (Inductive load) 1.5A (100 to 240VAC 30VDC \*)
- Electrical life 1 hundred thousand times
- \* Minimum load 5VDC 10mA or more
- \* The relay is not replaceable. Make sure to use a buffer relay.

#### 4. Mounting of terminal cover (sold separately)

A terminal cover (option) is available for avoiding electrical shock. If you have it, mount (push) the cover when all wirings are completed.

# 3. Terminal arrangement

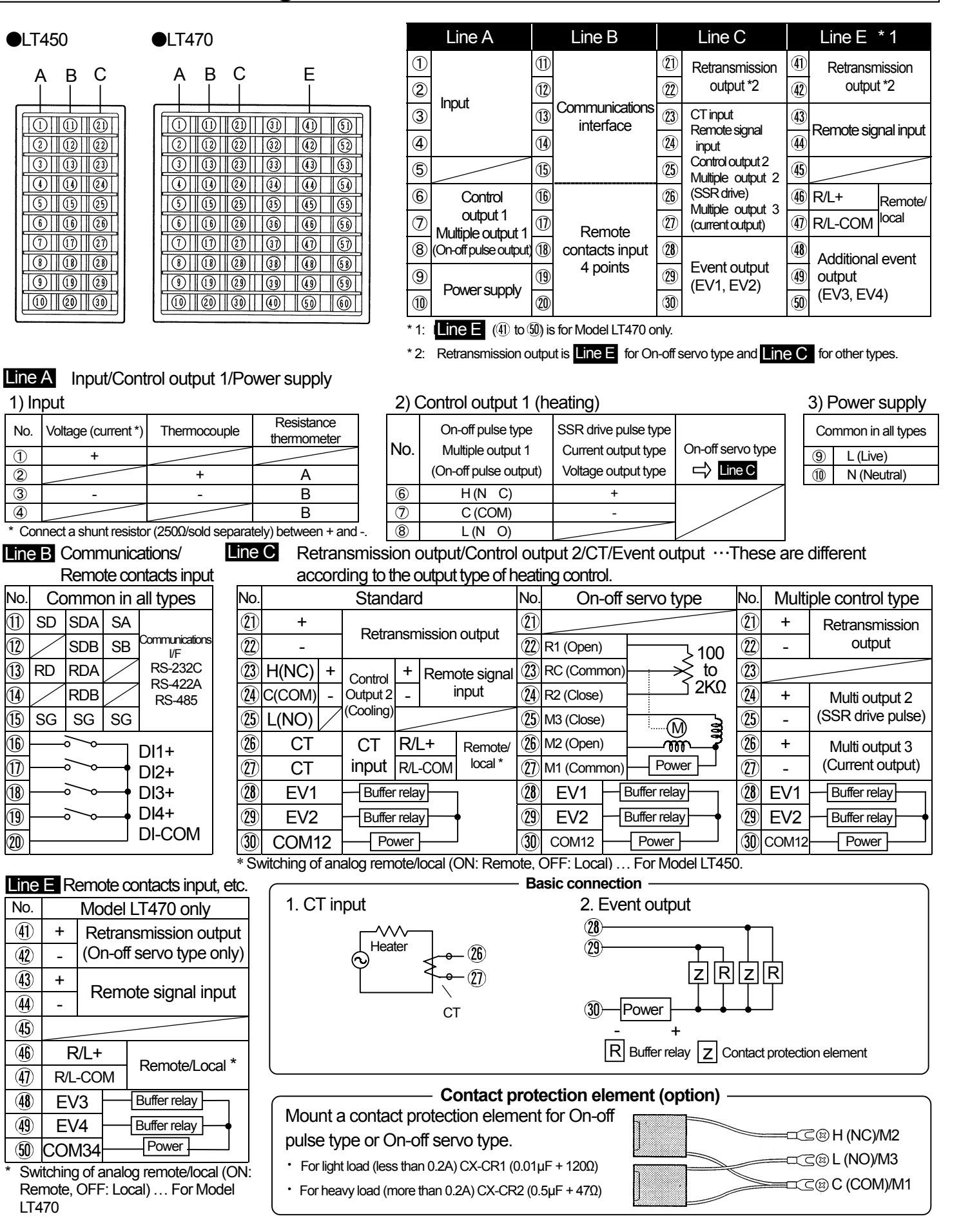

# 4. Troubleshooting/Maintenance

# 4.1 Troubleshooting

| Trouble               |                             | Check/Cause/Action                                                                                                    |  |  |
|-----------------------|-----------------------------|----------------------------------------------------------------------------------------------------|--|--|
| Not operated at all   |                             | 1 Is the rated power (100 to 240V AC, 50/60Hz) supplied to the power terminals?                                                                                                    |  |  |
|                       |                             | ② Is the connection to the power terminals (L, N) correctly?                                                                                                    |  |  |
|                       |                             | ③ Turn off the power supply and then tern it on again. If the operation is normal, CPU may be malfunctioned by electrical noise. In this case, prepare measures to suppress the noise.                    |  |  |
|                       | No control output           | "Run/Ready" may be set at [rEAdy]". Set it to [rUn].                                                                                                    |  |  |
|                       | Late transition             | The set value of "Output variation limiter" may be low. Set it to be higher.                                                                                                    |  |  |
| Control               | Stable at above to setpoint | The control may be P and D only due to low set value of "ARW-H". Set it to be higher.                                                                                                    |  |  |
| operation<br>abnormal | Stable at below to setpoint | The control may be P and D only due to low set value (minus value) of "ARW-L". Set it to be higher.                                                                                                    |  |  |
|                       | Control result not stable   | <ol> <li>The derivative time may be too short. Set it to be long.</li> <li>The derivative time may be too long. Set it to be short.</li> </ol>                                                            |  |  |
|                       | Overshooting                | Set the "targeted value filter" to ON.                                                                                                    |  |  |
| Measured Not stable   |                             | 1) Are input terminals connected securely? 2) Is the input signal (sensor) stable? 3) Make sure that a sensor (thermocouple or resistance thermometer) is not connected in parallel to other instruments. |  |  |
| abnormal              | Not correct                 | 1) Is the input type correct? 2) Is the "engineering unit" correct? 3) For the thermocouple input, is a thermocouple or an extension wire connected to the input terminals?                               |  |  |
|                       | SV stopped on its way       | The set value of "SV limiter L" or "SV limiter H" may be not correct.                                                                                                    |  |  |
| Incorrect<br>settings | SV rising or falling        | "SV rising ramp" or "SV falling ramp" has been set. (If it has been set, its ramp operation functions at the selection of SV No., the change of SV, etc.)                                                 |  |  |
|                       | Key not accepted            | Keys may be locked.                                                                                                    |  |  |

# 4.2 Displays and operation for troubles

| Display Explanation |                              | Operation                         |                   | Action                                                 |
|---------------------|------------------------------|-----------------------------------|-------------------|--------------------------------------------------------|
| Display             |                              | Event output                      | Control output    | Action                                                 |
|                     | Over-range                   | High limit event $\rightarrow$ ON |                   | ① Is the "Input type" correct?                         |
|                     | Under-range                  | Low limit event $\rightarrow$ ON  |                   | ② Is the input signal (sensor) normal?                 |
| 50hh3               | RJ data abnormal             |                                   | "PV error output" | Your controller may be in trouble. Turn on the         |
| 8rr03               | A/D conversion error         | Fail -> ON                        | i v onor output   | power supply and then turn it on again. If it is still |
| 8rr04               | Calibration data<br>abnormal |                                   |                   | in trouble, contact your agent of CHINO Corporation.   |

# 4.3 Control at power recovery

The control operation is determined by the selection in "Control at power recovery" of Mode 5. In case of " $\begin{bmatrix} c & c \\ c & c \\$ 

## ■ How to check the type

- ① Press ② key and then press key to move to Mode 1.
- ② Press likey for several times until "Model confirmation 1" appears. 3-digit figure ("A" mentioned below) is displayed.
- ③ Press ← key again to appear "Model confirmation 2" or "Model confirmation 3". 3-digit figure of "B" or "C" is displayed. MODEL LT4◇■■■■■■■■■■■■■

④ You can verify Model No. by the above A, B and C.

## Life of components

The followings are the life of components used in.

| Component                                  | Expected life    |
|--------------------------------------------|------------------|
| Control relay (On-off pulse/servo outputs) | 100,000 times *1 |
| Relay for event                            |                  |
| Electrolytic consolitor in nouver singuit  | 2 . (2000) *2    |

- Lectrolytic capacitor in power circuit 3 years (30°C) \*2 \*1: By inserting a contact protection element and low load current, the life becomes longer.
- \*2: In the environment where temperature is high, the life becomes shorter.

# 5. Specifications

### 5.1 Standard specifications

#### 1) Input specifications

Input type: T/C ... B、R、S、N、K、E、J、T、U、L、 WRe5-WRe26 、W-WRe26 、 PtRh40-PtRh20, Platinel II RTD ... Pt100, JPt100 DC voltage ... 0 to 20mV, 0 to 5V, 0 to 10V DC current ... 4 to 20mA (by adding a shunt resistor 250Ω) Measuring range: DC voltage ... 3 types, DC current ... 1 type T/C ... 14 types, RTD ... 2 types Rated measuring accuracy: ±0.1% ± 1 digit (See the right upper table in Chapter 9 for details.) RJ compensation accuracy: At ambient 13 to 33°C ... ±1.0°C At ambient -10 to 50°C ... ±2.0°C Input resistance: DC voltage, thermocouple ... About 1MΩ Maximum common mode voltage: 30VAC Common mode rejection ratio: 130dB Series mode rejection ratio: 50dB

#### 2) Control specifications

Control switching period: About 0.2 second

Control output: Heating output/PID system, To be specified from the following 6 types, Cooling output (option) is only 4 types of ①, ③, ④ and ⑤.

- On-off pulse type ... Contact ratings: See "Cautions on wirings" in Chapter 2. Pulse cycle: 1 to 180 seconds (1 second increments)
- ② On-off servo type ... Contact ratings: See "Cautions on wirings" in Chapter 2.
- 3 Current output type ... 4 to 20mA (600 $\Omega$  or less)
- ④ SSR drive pulse type …
- Output signal: 12VDC ± 20% (Max 20mA) at ON 0.8VDC or less at OFF

Pulse cycle: 1 to 180 seconds (1 second increments)

- S Voltage output type ... 0 to 10VDC (Output resistance ... About 10Ω, Load resistance...50kΩ or more)
- 6 Multiple control type ... Simultaneous output of 3 types (On-off pulse type, current output type and SSR drive pulse type)

#### 3) General specifications

Rated supply voltage: 100 to 240VAC 50/60Hz

(universal power supply) Allowable power voltage: 90 to 264VAC Power consumption: Maximum about 16VA

Operating condition: As shown in the following table.

| Item                  | Reference operating condition         | Normal operating condition              |
|-----------------------|---------------------------------------|-----------------------------------------|
| Ambient temperature   | 23 ± 2°C                              | -10 to 50℃ *1                           |
| Ambient humidity      | 55±5%RH *2                            | 20 to 90%RH *2                          |
| Power voltage         | 100VAC ± 1%                           | 90 to 264VAC                            |
| Power frequency       | 50/60Hz ± 1%                          | 50/60Hz ± 2%                            |
| Mounting angle        | Up/down±3°                            | Up/down±10°                             |
| Installation altitude | Less than 2000m                       | Less than 2000m                         |
| Vibration, Shock      | 0m/s <sup>2</sup> , 0m/s <sup>2</sup> | 2.0m/s <sup>2</sup> , 0m/s <sup>2</sup> |

\*1: Less than 40°C for closed installation

\*2: No dew condensation is allowed.

Warming up: More than 30 minutes

Power failure: Parameters are maintained by EEPROM.

Insulation resistance: Between primary terminal (\*3) - secondary terminal (\*4) 500VDC, 20M $\!\Omega$  or more

Withstand voltage: Between primary terminal (\*3) - secondary terminal (\*4) 1500VAC, 1 minute

\*3: Terminals for power supply, control output and event output

\*4: Terminals other than mentioned above.

#### 4) Event specification

Output point: Relay output, 2 points

Event type: Absolute value (PV), deviation (DV), absolute value deviation (ADV), setpoint (SV), output value (OUT) (High limit/low limit and standby enable/disable is selectable in these events.), control loop failure, FAIL, heater disconnection, timer function

Contact ratings: See "Cautions on wirings" in Chapter 2.

5) Remote contacts input

#### Input: 4 points

Function: ① SV No. selection, ② A/M switching, ③ Run/ready switching, ④ Timer start, ⑤ Ramp hold, ⑥ Ramp reset,
 ⑦ Remote/local switching is selectable by settings.

#### 6) Retransmission output

Output signal: 4 to 20mADC, 0 to 1VDC or 0 to 10VDC, to be specified

Output accuracy: ±0.2% of full scale

Resolution: About 1/30000

#### 7) Transportation and storage\* condition

Ambient temperature: -20 to 60°C Ambient humidity: 5 to 95%RH (no dew condensation) Vibration: 0 to 4.9m/s<sup>2</sup> (10 to 60Hz) Impact: 400m/s<sup>2</sup> or less \*The above is under the condition of shipment from the factory

#### 8) International safety standards

See "1. Precondition for use" of \Lambda Notes on safety.

## 5.2 Options

#### 1) Communications interface

Type: RS-232C, RS-422A or RS-485, to be specified

Protocol: MODBUS (RTU mode/ASCII mode selectable) and private Function: Settings/data transmission, digital transmission or digital remote, to be specified

Transmission speed: 9600/19200 bps

#### 2) Remote signal input

Input signal: 4 to 20mADC, 0 to 1VDC or 0 to 10VDC, to be specified, (with R/L switching contact input)

#### 3) Additional event

Output point: Relay output, 2 points

Event type: Absolute value (PV), deviation (DV), absolute value deviation (ADV), setpoint (SV) (High limit/low limit and standby enable/disable is selectable in these events.) Contact ratings: See "Cautions on wirings" in Chapter 2.

4) Heater disconnection (CT)

Input signal: 5.0 to 50.0 A AC (50Hz/60Hz) Recommended CT: Model CTL-6-S-H

5) Water-proof ... Not available in closed installation

Front panel protection: NEMA 250 4X  $\ (equivalent to \ IEC529 \ IP66)$  Panel installation: See Chapter 1 "Installation to a panel".

# 5.3 Parts (Separate purchase is required.)

## 1) Contact protection element ... To be mounted externally

| Туре   | Specification             | Open/close current | Application    |
|--------|---------------------------|--------------------|----------------|
| CX-CR1 | $0.01 \mu F + 120 \Omega$ | 0.2A or less       | For light load |
| CX-CR2 | $0.5 \mu F + 47 \Omega$   | 0.2A or more       | For heavy load |

2) Shunt resistor for current input  $\dots$  To be mounted externally

• Resistance ... 250Ω

Maximum allowable continuous current ... 25mA

• Type ... EZ-RX250

3) Terminal cover  $\ldots$  To be mounted externally/nonflammable

# **6.PARAMETER DIRECTORY**

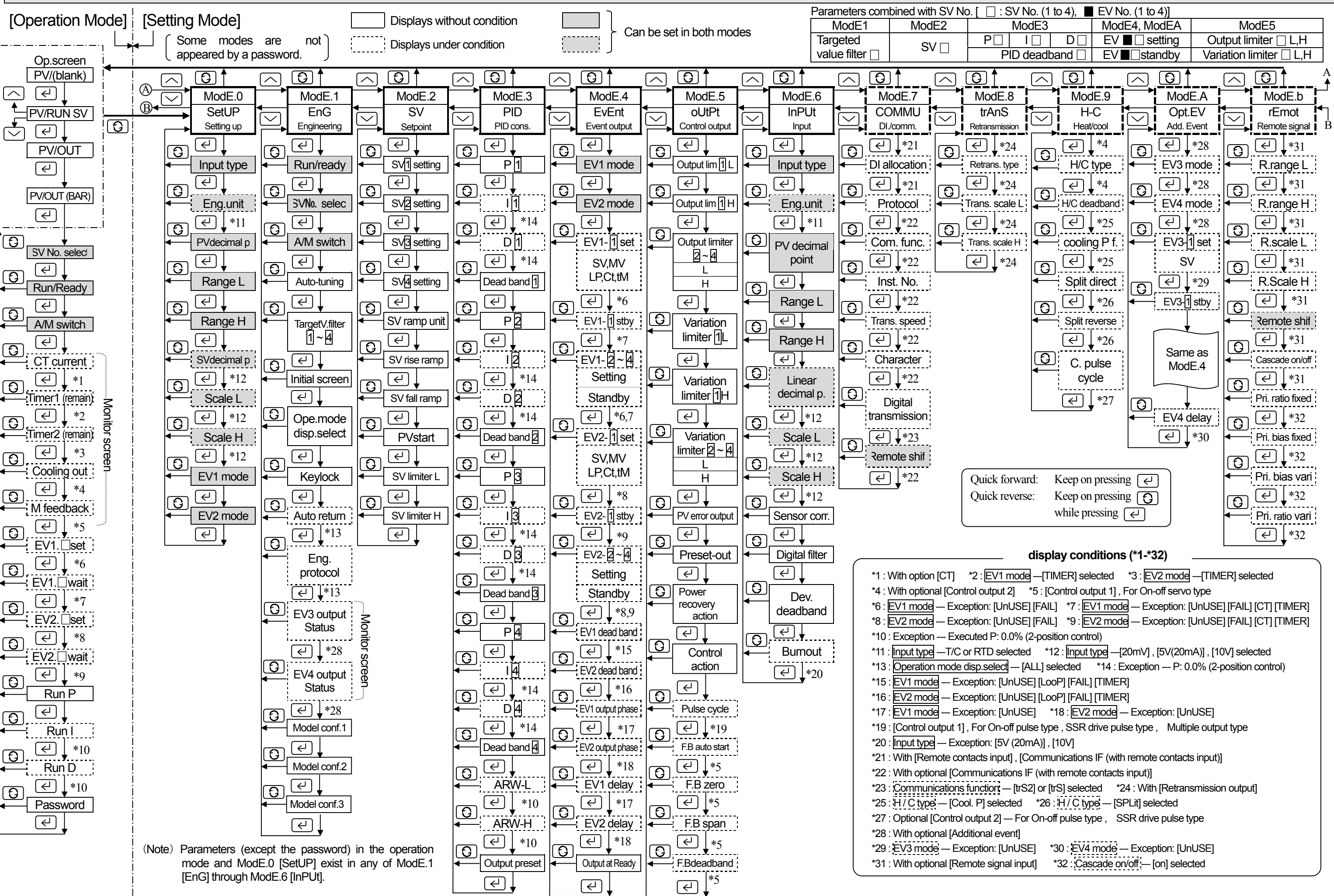

# 7. List of parameters

| Runhmady                                                                                                    | Mode<br>No. | Parameter             | Symbol        | Setting range                                                                                                    | Default           | Mode<br>No. | Parameter               | Symbol                         | Setting range                        | Default         |  |
|----------------------------------------------------------------------------------------------------|-------------|-----------------------|---------------|----------------------------------------------------------------------------------------------------|-------------------|-------------|-------------------------|--------------------------------|--------------------------------------|-----------------|--|
| SV No. select         SW to. SV4         SU I           AM statel         R-R-RA         Allominan         RUco.           Aubuning         R-E         EndSM1         6.6.d           Ibper wate filter)         nRIL         orFion         orFion           Ibper wate filter)         nRIL         orFion         orFion           Ibper wate filter)         nRIL         orFion         orFion           Ibper wate filter)         nRIL         Unit.         Scale L         Scale L         Scale L           Autonum         Rt.goFF         OFFion         orFion         orFion         orFion           Experiment of Line L         No. at the Mittin scale L H         Line of the match of the Mittin scale L H         Scale L         Signal the MPFLe ID of the Mittin scale L H           Model corf.1         no.di, L         HXIIIIIIIIIIIIIIIIIIIIIIIIIIIIIIIIIIII                                                                                                    |             | Run/ready             | r-rdy         | rUn/ready                                                                                                    | ոլիո              |             | Input type              | ომცხ                           | $\rightarrow$ List of input types    | են հ            |  |
| Artistich         Br. Shin         Albinnan         Ritzo           Autosting         R. EndSkrit         EndSkrit         End         Fride         Fride                                                                                                    |             | SV No. select         | 58 no.        | SV1 to SV4                                                                                                    | 584               |             | Engineering unit        | Ար վե                          | °C/ºF                                | og              |  |
| Auckunng         BL         EndSkatt         End           Tagetvalue (a)         ABL         OP         OP         OP         Status         Status <t< td=""><td></td><td>A/M switch</td><td>8-58n</td><td>AUto/mAn</td><td>RUto</td><td></td><td>PV decimal point</td><td>Padob</td><td>0 to 4</td><td></td></t<>                                                                                                    |             | A/M switch            | 8-58n         | AUto/mAn                                                                                                    | RUto              |             | PV decimal point        | Padob                          | 0 to 4                               |                 |  |
| Toger value thermRef / COFF / OSet / HSet / HSet                                                                                                    |             | Auto-tuning           | 86            | End/StArt                                                                                                    | End               |             | Range L                 | որն է                          | Within scale L, H                    |                 |  |
| $ \begin{array}{ c c c c c c c c c c c c c c c c c c c$                                                                                                    |             | Target value filter□  | n88 🗆         | oFF/on                                                                                                    | ٩٩٥               |             | Range H                 | rnū X                          | L <h< td=""><td>Scale L, H</td></h<> | Scale L, H      |  |
| i         Operande days set         d. SP         → Reference manual         d. SP           i         Operande days set         d. SP         Unit of the set of the set of |             | Initial screen        | SCrEn         |                                                                                                    | 58                |             | Linear decimal point    | Sadot                          | 0 to 4                               | 2               |  |
| KeylookLof KUnit of AAutoretamRb pFGOPFionOnAutoretamRb pFGOPFionOnEng protocol $EP_{Orb}$ Reference manual $r \in U$ Model contn-odd. IUHCONTELLModelModel contn-odd. IUHCONTELLNoSV TaropStp21kUHCONTELLNoSV TaropStp21kUHCONTELLODSV TaropStp21kUD to 20000 Rm, HOpininSV TaropStp21kUD to 20000 Rm, HOpininSV TaropStp21kD to 20000 Rm, HOpininSV TaropStp21kD to 20000 Rm, HOpininSV TaropStp21kD to 20000 Rm, HOpininSV TaropStp21kD to 20000 Rm, HOpininSV TaropStp21kD to 20000 Rm, HOpininSV TaropStp21kD to 20000 Rm, HOpininSV TaropStp21kD to 20000 Rm, HOpininSV TaropStp21kD to 20000 Rm, HOpininSV TaropStp21kD to 20000 Rm, HCommittee TaropininPUP, dPD, dD to 2000 Rm, HCommittee TaropininReference manualPUP, dPD, dD to 2000 Rm, HCommittee TaropininReference manualPUP, dPD, dD to 2000 Rm, HCommittee TaropininReference manualPUP, dPD, dD to 2000 Rm, HCommittee TaropininReference manualPUP, dPD to 2000 Rm, HCommittee TaropininReferenc                                                                                                    |             | Ope. mode disp. sel   | d (SP         | $\rightarrow$ Reference manual                                                                                                    | d (SP )           |             | Scale L                 | 56ιι                           | 100001 00000                         | 000             |  |
| Autoretum         Rbg/FE         OFFion         on           Eng protocol         EPort         - Pederencemanual         r-EU           Model cond 1         nodd, 1         LMC         Model         Q isso         Q isso           Model cond 2         nodd, 2         LMC         LMC         Displant filter         PB/FL         0.00 199.9 soc.         Q isso           SVCI         Svirange ut         SUP         SUP         0.00 100000.5 m.H         Displant filter         PB/FL         LMC         PReference man.         -rkU           SV rise ramp         SL/LP         0.00 100000.5 m.H         QDmin.         SV         SV isso ramp         QDmin.         SV         SV         SV         PReference man.         -rkU           SV rise ramp         SL/LP         0.01 100000.5 m.H         QDmin.         SV         Tarannission speed         -rBL         -rBL         -rBL         Consumitation student         FL/L         -rBL         -rBL         -rBL         -rBL         -rBL         -rBL         -rBL         -rBL         -rBL         -rBL         -rBL         -rBL         -rBL         -rBL         -rBL         -rBL         -rBL         -rBL         -rBL         -rBL         -rBL         -rBE         -rBE <td></td> <td>Keylock</td> <td>Lo[A</td> <td></td> <td>Սուօհ</td> <td></td> <td>Scale H</td> <td>SEL H</td> <td>-19999 to 20000</td> <td>10000</td>                                                                                                    |             | Keylock               | Lo[A          |                                                                                                    | Սուօհ             |             | Scale H                 | SEL H                          | -19999 to 20000                      | 10000           |  |
| Eng. protocol         EP6-r.E        Reference manual         r_EU           Model cont1         ño.dt, 1         LMC         Model         Degla filter         PE4:E         0.00 990 sec.         0.15 sec.           Model cont2         ño.dt, 2         LMC         Structure         No. at         Structure         Degla filter         PE4:E         0.00 900 sec.         0.15 sec.           SV         SV         SV         SV         SV         Degla filter         PU         Protocol         Protocol         Pro                                                                                                    |             | Auto return           | 8toff         | OFF/on                                                                                                    | on                |             | Sensor correction       | Pb ,85                         | -19999 to 20000                      | 00              |  |
| Model conf.1         Andel:         Model         Model           Model conf.3         Angdt, 2         Model conf.3         Angdt, 2         Model conf.3         Model conf.3         Angdt, 2         Model conf.3         Angdt, 2         Model conf.3         Angdt, 2         Model conf.3         Angdt, 2         Model conf.3         Angdt, 2         Model conf.3         Model conf.3         Angdt, 2                                                                                                    |             | Eng. protocol         | EPort         | $\rightarrow$ Reference manual                                                                                                    | հեն               |             | Digital filter          | PWFLF                          | 0.0 to 99.9 sec.                     | I. Isec.        |  |
| Model conf.2         no. atl.         Burnout         Burnout                                                                                                    |             | Model conf. 1         | ñodt i        | Lt4                                                                                                    | Model             |             | Deviation deadband      | PRCBD                          | 0.0 to 2000.0                        | 0               |  |
| Model conf.3indel.3Utility TurnettshipmentSVIIISVSyleWithin SV limiter L, HQDSV rise rampSLPUP00 to 2000.05, m, HQDSV rise rampSLPUP00 to 2000.05, m, HQDSV rise rampSLPUP00 to 2000.05, m, HQDPV startP 8 SLOFFronoFFSV initer LSSLL C+H (within scale L, H)L, HSV initer LSSLL C+H (within scale L, H)L, HQU (P≠0)P d, QD00 to 9999%S0%D (P≠0)P d, QD00 to 9999%C0%D (P≠0)P d, QD00 to 9999%C0%QU (P≠0)P d, QD00 to 9999%C0%QU (P≠0)P d, QD00 to 99%C0%QU (P≠0)P d, QD00 to 99%C0%QU (P≠0)P d, QD00 to 99%C0%QU (P≠0)P d, QD00 to 90%C0%QU (P≠0)P d, QD00 to 90%C00%QU (P≠0)P d, QD00 to 00%C00%QU (P≠0)P d, QD00 to 00%C00%QU (P≠0)P d, QD00 to 00%C00%QU (P≠0)P d, QD00 to 00%C00%QU (P≠0)P d, QD00 to 00%C00%QU (P≠0)P d, QD00 to 00%C00%QU (P≠0)P d, QD00 to 00%C00%QU (P±0)Reference manualEV2EV2 (Data Adv)SQU (P±0)SQU (P±0)QU (P±0)SSL (D, QD)C00%EV2                                                                                                    |             | Model conf. 2         | SJbon         | Lt4                                                                                                    | No. at            |             | Burnout                 | եՄոր                           | UP/DOWN                              | μp              |  |
| $ \begin{array}{ c c c c c c c c c c c c c c c c c c c$                                                                                                    |             | Model conf. 3         | ñodl 3        | Lt4◇□□□□□-■■                                                                                                    | shipment          |             | DI allocation           | ർഡ്ന                           |                                      | 5               |  |
| SV rame unit         SLP UP<br>SV isseramp         SLP UP<br>SLP UP<br>SU isseramp         O to is 2000.05, m, H         CDmin<br>DDmin           2         SV isseramp         SLP UP<br>SV isseramp         O to 10 2000.05, m, H         CDmin         SLP UP<br>SV isseramp         SLP UP<br>SV isseramp         O to 10 2000.05, m, H         CDmin           SV isseramp         SLP UP<br>SV isseramp         O to 10 2000.05, m, H         LDmin         SLP UP<br>SV isseramp         SLP UP<br>SV isseramp         O to 10 2000.05, m, H         CDmin         SLP UP<br>Isseramp         SLP UP<br>SV isseramp         SLP UP<br>SV isseramp         Isseramp         SLP UP<br>SV isseramp         SLP UP<br>SU isseramp         SLP UP<br>SU isseramp<                                                                                                    |             | SV□                   | 580           | Within SV limiter L, H                                                                                                    | 00                |             | Protocol                | թելլ                           | $\rightarrow$ Reference man.         | հեն             |  |
| 2         SV/iseramp         5LPJP         0.00 2000.05, m, H         QDmin           2         SV/sitrarp         5LPJP         0.00 2000.05, m, H         QDmin           2         SV/sitrarp         5LPJP         0.00 2000.05, m, H         QDmin           2         SV/initer L         SBL         L<                                                                                                    |             | SV ramp unit          | SLPUE         | SEC/min/HoUr                                                                                                    | min               |             | Communications function | ԲԱռԸ                           |                                      | (oñ             |  |
| 2         SV fail ramp         51,Pd/2         0.9 = Noramp         ①Dmin         Norma         0.FF           SV fail ramp         51,Pd/2         0.9 = Noramp         ①Dmin         0.8 + 1         State         Norma         Norma                                                                                                    |             | SV rise ramp          | SLPUP         | 0.0 to 2000.0/S, m, H                                                                                                    | [][)/min          |             | Instrument No.          | RdrS                           | 1 to 99                              |                 |  |
| $\begin{array}{ c  c  c  c  c  c  c  c  c  c  c  c  c $                                                                                                    | 2           | SV fall ramp          | SLPdy         | 0.0 = No ramp                                                                                                    | [][/min           | i i         | Transmission speed      | r868                           | 9600/19200bps                        | 9500bps         |  |
| SV limiter L         Still         L<         L         H (H (within scale L, H)         Scale         L, H           SV limiter H         Still, H         L         H (H (within scale L, H)         L, H         Remote shit         -b, B         -1999 to 20000         00           P         P         P         P         0.0 to 999.9%         50%                                                                                                    |             | PV start              | P8 55         | OFF/on                                                                                                    | 055               |             | Character               | (X8-8                          |                                      | 8n (            |  |
| SV limiter H         S&L         R         C         F() (utility)         L, H           P□         P · dP <sup>0</sup> 0.01 999.9%         0.02         20000         0.01         3           B         P□         P · dP <sup>0</sup> 0.05 999.9%         0.05         3         3         Analog transmission Statel L         5551.1         → Reference manual           B         P□         P· dd =         0.05 999.9%         0.05%         0.05%         3         Transmissionscalel L         5551.1         → Reference manual           PDI deadband         ARW-H         R r L         1.000.10.00%         0.00%         0.00%         0.00%         0.00%         0.00%         0.00%         0.00%         0.00%         0.00%         0.00%         0.00%         0.00%         0.00%         0.00%         0.00%         0.00%         0.00%         0.00%         0.00%         0.00%         0.00%         0.00%         0.00%         0.00%         0.00%         0.00%         0.00%         0.00%         0.00%         0.00%         0.00%         0.00%         0.00%         0.00%         0.00%         0.00%         0.00%         0.00%         0.00%         0.00%         0.00%         0.00%         0.00%         0.00%         0.00% </td <td></td> <td>SV limiter L</td> <td>58L L</td> <td></td> <td>Scale</td> <td></td> <td>Digital transmission</td> <td>dernS</td> <td><math>\rightarrow</math> Reference man.</td> <td><br/>P8</td>                                                                                                    |             | SV limiter L          | 58L L         |                                                                                                    | Scale             |             | Digital transmission    | dernS                          | $\rightarrow$ Reference man.         | <br>P8          |  |
| $\begin{array}{ c c c c c c c c c c c c c c c c c c c$                                                                                                    |             | SV limiter H          | 58 <u>1</u> K | L < H (within scale L, H)                                                                                                    | L、H               |             | Remote shift            | -b .85                         | -1999.9 to 2000.0                    | 00              |  |
| 3         P         0         0         200         200         200         P         -         -         Reference manual           3         DD (P≠0)         P - (d)         0         0.00         99%         0.00         50%         -         -         -         -         -         -         Reference manual         -         -         Reference manual         -         Reference manual         -         Reference manual         -         -         Reference manual         -         Reference manual         -         Reference manual         -                                                                                                    |             |                       | 0 000         | 0.0 to 999.9%                                                                                                    | C.0.0/            |             | Analog transmission     |                                |                                      |                 |  |
| $ \begin{array}{c c c c c c c c c c c c c c c c c c c $                                                                                                    |             | РЦ                    | 1,020         | 0.0 = 2  position (On/off)                                                                                                    | <u>'-j_</u> 1%    | 8           | Transmission scale L    | +5[];                          | $\rightarrow$ Reference manua        |                 |  |
| 3         D□ (P≠0)         P idd□         0 to 9999 sec. 0 = off         15 sec.           PID deadband         db□         0 to 9.9%         0.0%           ARW-H         Rr ⊻ L         1000 to 0.0%         - 100.0%           ARW-H         Rr ⊻ L         1000 to 100.0%         - 100.0%           Output preset         0.00 to 100.0%         - 100.0%         - 100.0%           Output preset         0.00 to 100.0%         - 50.0         - 60.0%         0.00 to 100.0%           EV1 mode         E8 i.7n         - 100.0 to 100.0%         - 50.0         - 60.0 to 100.0%         - 60.0 to 100.0%           EV2 mode         E8 i.7n         - Reference manual         Reference manual         Reference manual         Reference manual           EV2 astandby         E 2 dast                                                                                                    |             | I□ (P≠0)              | ם، ان ۹       | 0 to 9999 sec., 0 = off                                                                                                    | Ellsec.           |             | Transmission scale H    | 1451 H                         |                                      |                 |  |
| $\begin{array}{c c c c c c c c c c c c c c c c c c c $                                                                                                    | -           | D□ (P≠0)              | Pidd⊡         | 0 to 9999 sec., 0 = off                                                                                                    | 15 sec.           |             | Heat/Cool type          | <u>н</u> гнчр                  | Cool P/SPL it                        | f ool 9         |  |
| ARW-L $R_{\Gamma} \stackrel{\vee}{=} 1$ -100.0 to 0.0% $-100.0\%$ $-100.0\%$ $000\%$ ARW-H $R_{\Gamma} \stackrel{\vee}{=} 1$ 0.0 to 100.0% $000\%$ $000\%$ $000\%$ $000\%$ Output preset $00\%$ $00\%$ $000\%$ $000\%$ $00\%$ EV1 modeE887.dEV1 andbyE10.00 $1000\%$ $1000\%$ $1000\%$ EV1 settingE10.00 $1000\%$ $1000\%$ $1000\%$ $1000\%$ EV1 settingE10.00 $1000\%$ $1000\%$ $1000\%$ $1000\%$ EV1 settingE10.00 $1000\%$ $1000\%$ $1000\%$ $1000\%$ EV1 deadbandE84 b/n $1000\%$ $100\%$ $1000\%$ $1000\%$ EV1 deadbandE84 b/n $1000\%$ $100\%$ $100\%$ $100\%$ EV1 deadbandE84 b/n $1000\%$ $100\%$ $100\%$ $100\%$ EV1 deadbandE84 b/n $1000\%$ $100\%$ $100\%$ $100\%$ EV1 delayE84 b/n $1000\%$ $100\%$ $100\%$ $100\%$ EV2 delayE84 b/n $1000\%$ $100\%$ $100\%$ EV2 delayE84 b/n $1000\%$ $100\%$ $100\%$ Output limiter $0.5\%$ $0.5\%$ $0.5\%$ $1000\%$ Veration limiter $0.5\%$ $0.5\%$ $0.0\%$ Variation limiter $0.5\%$ $0.5\%$ $0.0\%$ Veration limiter $0.5\%$ $0.5\%$ $0.0\%$ Variation limiter $0.5\%$ $0.5\%$ $0.0\%$ Pirmery taito fixed $F_{0.2\%}$ $1000\%$ $0.0\%$ Preset-out<                                                                                                    | כ           | PID deadband          | ძხ🗆           | 0.0 to 9.9%                                                                                                    | <u>[]]</u> %      |             | H/C deadband            | H dh                           | -50.0 to 50.0%                       | 117%            |  |
| $ \begin{array}{ c c c c c c c c c c c c c c c c c c c$                                                                                                    |             | ARW-L                 | 8- <u>9</u> 1 | -100.0 to 0.0%                                                                                                    | - 1[1[1]]%        |             | Cooling P factor        | fool                           | 0.00 to 10.00                        | <u></u>         |  |
| Output preset $0UEPr$ -100.0 to 100.0% $SUE%$ EV1 modeE8 ind<br>EV2 modeE8 ind<br>EV2 mode $E8 ind$<br>EV2 mode $E8 ind$<br>EV4 mode $E8 ind$<br>EV4 mode $E8 ind$                                                                                                    |             | ARW-H                 | 8гу М         | 0.0 to 100.0%                                                                                                    | 11 <u>1111</u> 1% | 1 9         | Split direct            | 50d in                         | 0.0 to 60.0%                         | <u> </u>        |  |
| $ \begin{array}{c c c c c c c c c c c c c c c c c c c $                                                                                                    |             | Output preset         | oUtPr         | -100.0 to 100.0%                                                                                                    | 500%              |             | Split reverse           | SP-FH                          | 40.0 to 100.0%                       |                 |  |
| $\begin{array}{c c c c c c c c c c c c c c c c c c c $                                                                                                    |             | EV1 mode              | 68 Kid        |                                                                                                    |                   |             | C. pulse cycle          | CLPLS                          | 1 to 180 sec.                        | -IIIsec.        |  |
| EV1□ setting       E : 1000         EV1□ standby       E : 1000         EV20 standby       E : 2000         EV10 deadband       E : 1000         EV10 deadband       E : 1000         EV10 deadband       E : 1000         EV10 deadband       E : 1000         EV10 deadband       E : 1000         EV10 deadband       E : 1000         EV10 deadband       E : 1000         EV10 deadband       E : 1000         EV10 deadband       E : 1000         EV10 deadband       E : 1000         EV10 deadband       E : 1000         EV10 deadband       E : 1000         EV10 deadband       E : 1000         EV2 deadband       E : 1000         EV2 deadband       E : 1000         EV2 deadband       E : 1000         EV2 deadband       E : 1000         EV2 deadband       E : 1000         EV2 deadband       E : 1000         EV2 deadband       E : 1000         EV2 deadband       E : 1000         EV2 deadband       E : 1000         EV2 deadband       E : 1000         EV2 deadband       E : 1000         EV2 deadband       E : 1000         EV2 deadband<                                                                                                    |             | EV2 mode              | 68599q        |                                                                                                    |                   |             | EV3 mode                | EN364                          |                                      | <b>_</b>        |  |
| $\begin{array}{c c c c c c c c c c c c c c c c c c c $                                                                                                    |             | EV1□ setting          | £ ¦⊡≫         |                                                                                                    |                   |             | EV4 mode                | ERADA                          |                                      |                 |  |
| $\begin{array}{c c c c c c c c c c c c c c c c c c c $                                                                                                    |             | EV1□ standby          | E IQAA        | Deference menual                                                                                                    |                   |             | EV3□ setting            | 63068                          |                                      |                 |  |
| $\begin{array}{c c c c c c c c c c c c c c c c c c c $                                                                                                    |             | EV2□ setting          | €2⊡≫          |                                                                                                    |                   |             | EV3□ standby            | 6300F                          | ightarrow Reference manual           |                 |  |
| Y       EV1 deadband       £8 i.db       ************************************                                                                                                    |             | EV2□ standby          |               |                                                                                                    |                   |             | EV/4 setting            | EUHEU                          | (Event output is                     | common at       |  |
| EV2 deadband         £823db           EV1 output phase         £81nn         nomAL/rEVSE         nomĀl.           EV2 deadband         £83db         100 0999         0 sec.           EV2 delay         £83db         0 to 9999         0 sec.           EV2 delay         £83db         0 to 9999         0 sec.           Ev1 delay         £83db         0 to 9999         0 sec.           Ev1 delay         £83db         0 to 9999         0 sec.           Ev1 delay         £83db         0 to 9999         0 sec.           Ev1 delay         £83db         0 to 9999         0 sec.           Ev2 delay         £83db         0 to 9999         0 sec.           Ev3 delay         £83db         0 to 9999         0 sec.           Ev3 delay         £83db         0 to 9999         0 sec.           Ev3 delay         £83db         0 to 9999         0 sec.           Variation limiter         0.51db         100.0 to 0.1%         10000%           Variation limiter         0.51db         100.0 to 105.0%         0.0%           PV error output         P82cro         5.0 to 105.0%         0.0%           Pverror output         P82cro         5.0 to 105.0%         0.0% </td <td>Ч</td> <td>EV1 deadband</td> <td>68 IGP</td> <td></td> <td></td> <td></td> <td>EV4D standby</td> <td>⊑ 1⊡.20<br/>⊊ų⊓uy</td> <td>"Ready")</td> <td></td>                                                                                                    | Ч           | EV1 deadband          | 68 IGP        |                                                                                                    |                   |             | EV4D standby            | ⊑ 1⊡.20<br>⊊ų⊓uy               | "Ready")                             |                 |  |
| $ \begin{array}{c c c c c c c c c c c c c c c c c c c $                                                                                                    |             | EV2 deadband          | 6859P         |                                                                                                    |                   | 8           |                         |                                | 1                                    |                 |  |
| EV2 output phase         E880n         INTRUFEVSE         Normal           EV1 delay         £81 kd.         0 to 9999         0 sec.           EV2 delay         £82 kd.         0 to 9999         0 sec.           Eventoutput arReady         £87 d.9         OFF/CALCU         CR1(1)           Output limiter         L         0.1 fo.1 d.         -5.0 to 100.0%         L <h< td="">         0.0%           Variation limiter         L         0.5 to 10.0 to -0.1%         - 1000%           Variation limiter         L         0.5 to 10.0 to -0.1%         - 1000%           Variation limiter         L         0.5 to 10.0 to -0.1%         - 1000%           Variation limiter         L         0.5 to 10.0 to -0.1%         - 1000%           Variation limiter         L         0.5 to 105.0%         0.0%           PV error output         P8Er.p         -5.0 to 105.0%         0.0%           Powerrecoveryacion         Polyon         Contri/rEAdy         Contri           Control action         0.0 b fo.d         rEV36kg           Pulse cycle         PULSE         1 to 180 sec.         30 sec.           F.B auto start         F.b         S         End/StArt         End           F.B span         F.b</h<>                                                                                                    |             | EV1 output phase      | 88 line       |                                                                                                    | 200               |             | EV/4 deadband           |                                |                                      |                 |  |
| EV1 delay         £8 lgl         0 to 9999         ① sec.           EV2 delay         £82gl         0 to 9999         ① sec.           EventoutputatReady         £87gl         0 to 9999         ① sec.           EventoutputatReady         £87gl         0 to 9999         ① sec.           Output limiter         0 L 0 L 0 L         CRLU         EV3 delay         £84gl         0 to 9999         ① sec.           Output limiter         0 L 0 L 0 L         0.0 to 105.0%         L <h< td="">         0.00%         EV4 delay         £84gl         0 to 9999         ① sec.           Variation limiter         0 0 0 L 0 L         0.0 to 105.0%         L<h< td="">         0.00%         Remote range L         r.r.n.W         Reference manual           Variation limiter         0 0 L 0 0 0.0         0.00%         0.00%         0.00%         Remote scale L         r.5 L L           Variation limiter         P 0 St 0 105.0%         0.00%         0.00%         Remote scale L         r.5 L L         Reference manual           Preset-out         Pr_0 L 5 E         10 to 100.0%         0.00%         Remote scale L         r.5 L L           Pulse cycle         PUL 5 E         1 to 180 sec.         30 sec.         30 sec.         Primary tato fixed         ES L 6</h<></h<>                                                                                                    |             | EV2 output phase      | 583nr         | TIOTIAL/IEVSE                                                                                                    | ngnini            |             |                         | CONDO<br>CUD                   |                                      |                 |  |
| EV2 delay         £82.8L         0 to 9999         0 sec.           EvertoutputatReady         £87.4S         OFF/CALCU         CRLCU         EV3.delay         £83.4L         0 to 9999         0 sec.           Output limiter         0.1.6.1L         -5.0 to 100.0%         L <h< td="">         0.00%         EV4.delay         £83.4L         0 to 9999         0 sec.           Variation limiter         0.1.6.1L         -5.0 to 100.0%         L<h< td="">         0.00%         Remote range L         r.r.0L           Variation limiter         0.5L         -100.0 to -0.1%         -100.0%         1000%         Remote scale L         r.SCL         Reference manual           PV error output         P8E.r.o         -5.0 to 105.0%         0.0%         0.0%         Remote scale L         r.SCL         Reference manual           Remote scale L         r.SCL         -100.0 to 10.0%         0.0%         0.0%         Remote scale L         r.SCL           Preset -out         Pr.p.Ut         -5.0 to 105.0%         0.0%         0.0%         Remote scale L         r.SCL           Pulse cycle         P0LSE         1 to 180 sec.         30sec.         -100.9%         Primary tais fixed         CRS U         0.00 to 1.00         0.00           FB auto statt         F b B E</h<></h<>                                                                                                    |             | EV1 delay             | 58 W.         | 0 to 9999                                                                                                    | 🛿 sec.            |             |                         | <u> </u>                       | nomAL/rEVSE                          | noñ8L           |  |
| Event output at Ready         EB r.d'S         OFF/CALCU         ERLEU           Output limiter □L         oL ∩ L         -5.0 to 100.0%         L <h< td="">         00%           Output limiter □L         oL ∩ L         -5.0 to 100.0%         L<h< td="">         1000%           Variation limiter □L         oS L □L         -100.0 to -0.1%         -1000%           Variation limiter □L         oS L □L         -100.0 to -0.1%         -1000%           PV error output         PBE r.p         -5.0 to 105.0%         00%           Preset-out         ProUt         -5.0 to 105.0%         00%           Preset-out         ProUt         -5.0 to 105.0%         00%           Powerrecoveryaction         Po dyon         Contri/rEAdy         Contri           Control action         oUtp.d         rEVSE/dirCt         rE85E           Pulse cycle         PULSE         1 to 180 sec.         30sec.           FB auto start         Fb B fr         -5.0 to 100.0%         00%           FB span         Fb 5 fr         0.0 to 105.0%         00%           FB deadband         Fb dyb         1.0 to 20.0%         1000%</h<></h<>                                                                                                    |             | EV2 delay             | 16583         | 0 to 9999                                                                                                    | 🛿 sec.            |             | EV4 Output priase       | <u>כמההה</u>                   | 0.4- 0000                            | 0               |  |
| Output limiter         □L         ₀L         -5.0 to 100.0%         L <h< th="">         00%           Output limiter         □H         ₀L         □A         0.0 to 105.0%         L<h< td="">         000%           Variation limiter         □L         ₀SL         -100.0 to -0.1%         -1000%           Variation limiter         □H         ₀SL         0.1 to 100.0%         1000%           Variation limiter         □H         ₀SL         0.1 to 100.0%         000%           PV error output         P8Er.o         -5.0 to 105.0%         00%           Preset-out         ProUL         -5.0 to 105.0%         00%           Powerrecoveryaction         Polyon         Contri/rEAdy         Contri           Control action         oUE/nd         rEVSE/dirCt         rE85E           Pulse cycle         PULSE         1 to 180 sec.         30 sec.           F.B auto start         F.b         Rend         End/StArt         End           F.B deadband         F.b         SP         0.0 to 100.0%         00%           F.B deadband         F.b         Ab         1.0 to 20.0%         1000%           F.B deadband         F.b         Ab         1.0 to 20.0%         1000%</h<></h<>                                                                                                    |             | Event output at Ready | 88rd9         | OFF/CALCU                                                                                                    | CALCU             |             | EV3 delay               | <u> 6030i</u>                  | 0 to 9999                            | i <u>i</u> sec. |  |
| $ \begin{array}{c c c c c c c c c c c c c c c c c c c $                                                                                                    |             | Output limiter DL     | olādl         | -5.0 to 100.0% L <h< td=""><td>[<u>]]</u>%</td><td></td><td>EV4 delay</td><td>684<u>01</u></td><td>0 to 9999</td><td>i<u>i</u> sec.</td></h<> | [ <u>]]</u> %     |             | EV4 delay               | 684 <u>01</u>                  | 0 to 9999                            | i <u>i</u> sec. |  |
| $ \begin{array}{c c c c c c c c c c c c c c c c c c c $                                                                                                    |             | Output limiter 🛛 H    | olādX         | 0.0 to 105.0% L <h< td=""><td>1000%</td><td></td><td>Remote range L</td><td><u> </u></td><td></td><td></td></h<>                              | 1000%             |             | Remote range L          | <u> </u>                       |                                      |                 |  |
| Variation limiter $\Box H$ $_{0}SL$ $X$ $0.1$ to 100.0% $1000\%$ PV error output $PBE_{P,0}$ $-5.0$ to 105.0% $00\%$ Preset-out $P_{P,0}UE$ $-5.0$ to 105.0% $00\%$ Powerrecovery action $P_{0}UE$ $-5.0$ to 105.0% $00\%$ Powerrecovery action $P_{0}UE$ $-5.0$ to 105.0% $00\%$ Control action $oUE Ad$ $rEVSE/dirCt$ $rEBSE$ Pulse cycle $PULSE$ 1 to 180 sec. $30$ sec.FB auto start $F_{b}$ $R_{b}$ $E$ FB zero $F_{b}$ $E$ $red/StArt$ FB span $F_{b}$ $SP$ $0.0$ to 105.0% $IO0\%$ $IO0\%$ FB deadband $F_{b}$ $d_{b}$ $F.B$ deadband $F_{b}$ $d_{b}$ $f.B$ $f.D$ $0.0$ to 100.0% $IO0\%$ $IO0\%$ $IO0\%$ $IO0\%$ $IO0\%$ $IO0\%$ $F.B$ deadband $F_{b}$ $d_{b}$ $f.B$ $f.D$ $f.D$ $f.D$ $f.D$ $f.D$ $f.D$ $f.D$ $f.D$ $f.D$ $f.D$ $f.D$ $f.D$ $f.D$ $f.D$ $f.D$ $f.D$ $f.D$ $f.D$ $f.D$ $f.D$ $f.D$ $f.D$ $f.D$ $f.D$ $f.D$ $f.D$ $f.D$ $f.D$ $f.D$ $f.D$ $f.D$ $f.D$ $f.D$ $f.D$ $f.D$ $f.D$ $f.D$ $f.D$ $f.D$ $f.D$ $f.D$ $f.D$ $f.D$ <td></td> <td>Variation limiter 🗆 L</td> <td>051 D.L</td> <td>-100.0 to -0.1%</td> <td>- 1000</td> <td></td> <td>Remote range H</td> <td><u>որոնի։</u><br/>Հետ</td> <td>Reference manual</td> <td></td>                                                                                                    |             | Variation limiter 🗆 L | 051 D.L       | -100.0 to -0.1%                                                                                                    | - 1000            |             | Remote range H          | <u>որոնի։</u><br>Հետ           | Reference manual                     |                 |  |
| PV error output $PBErp$ -5.0 to 105.0% $00\%$ Preset-out $ProUE$ -5.0 to 105.0% $00\%$ Powerrecovery action $PoUE$ -5.0 to 105.0% $00\%$ Powerrecovery action $PoUE$ Contri/rEAdyConE -Control action $oUEAd$ rEVSE/dirCtrE85EPulse cycle $PUESE$ 1 to 180 sec. $30sec.$ F.B auto startF.bF.bF.c-5.0 to 100.0%F.B spanF.bS.P0.0 to 105.0% $00\%$ F.B deadbandF.bb1.0 to 20.0% $40\%$                                                                                                    |             | Variation limiter 🛛 H | oSL D,X       | 0.1 to 100.0%                                                                                                    | <u>  [ [] </u> %  |             | Remote scale L          | <u>rbiii</u>                   |                                      |                 |  |
| Preset-out $P_{r,0}UE$ -5.0 to 105.0% $UD$ Powerrecoveryaction $P_{0}U_{D,0}$ Contri/rEAdy $LonE_1$ Control action $oUEAd$ rEVSE/dirCt $rE85E$ Pulse cycle $PULSE$ 1 to 180 sec. $BUSec.$ F.B auto start $F b B E$ End/StArtEnd/F.B zero $F b E = r$ -5.0 to 100.0% $UD$ F.B span $F b SP$ 0.0 to 105.0% $UD$ F.B deadband $F b d b$ 1.0 to 20.0% $UD$                                                                                                    |             | PV error output       | PBEro         | -5.0 to 105.0%                                                                                                    | <u>[][</u> %      |             | Remote scale H          | <u> </u>                       | 4000.04.0000.0                       |                 |  |
| $5$ Powerrecovery action $P_0 \ P_{0.0}$ Conti/rEAdy $\Gamma_{0.0} \ P_{1.0}$ $\Gamma_{1.0} \ P_{1.0}$ $OFF/ON$ $OO$ Control action $OUE \ Added \ FB \ Control actionOUE \ Added \ FB \ Control actionOUE \ Added \ FB \ Control actionOUE \ Added \ FB \ Control actionOUE \ Added \ FB \ Control actionOUE \ Added \ FB \ Control actionOUE \ Added \ FB \ Control actionOUE \ Added \ Control \ Control \ Cont$                                                  |             | Preset -out           | ProUt         | -5.0 to 105.0%                                                                                                    | <u>[][</u> %      | 6           | Remote shift            | <u>იგ</u> "რგ<br>იიიი "        | -1999.9 to 2000.0                    |                 |  |
| Control action $\bigcirc U \vdash fid$ $r \in V S E/dir C t$ $r \in B S E$ Pulse cycle $P U \vdash S E$ 1 to 180 sec. $\exists \bigcirc sec.$ F.B auto start $F \vdash S = R$ End/StArt $E \cap d$ F.B zero $F \vdash S = r$ $-5.0$ to 100.0% $\bigcirc f \otimes f \otimes r$ F.B span $F \vdash S = P$ $0.0$ to 105.0% $\bigcirc f \otimes f \otimes r$ F.B deadband $F \vdash d \in D$ $1.0$ to 20.0% $\bigcirc f \otimes f \otimes r$                                                                                                    | 5           | Power recovery action | Poyon         | Conti/rEAdy                                                                                                    | Cont (            |             | Cascade on/off          | <u>ixbid</u>                   | off/on                               | 00              |  |
| Pulse cycle         PULSE         1 to 180 sec.         ∃0 sec.           F.B auto start         F.b         RL         End/StArt         End/StArt         Primary bias tixed         [. R5 I]         0.00 to 100.0         I00           F.B zero         F.b         F.r         -5.0 to 100.0%         I00         Primary bias variable         [. R5 I]         0.00 to 1.00         I00           F.B span         F.b         S.P         0.0 to 105.0%         I000         I000         I000         I000           F.B deadband         F.b         db         1.0 to 20.0%         Y0%         Y0%         An un SO(ANUL D and the bold determined by D (model)                                                                                                    |             | Control action        | olitind       | rEVSE/dirCt                                                                                                    | -8858             |             | Primary ratio fixed     | <u> 18538</u><br>505 -         | 0.01 to 1.00                         |                 |  |
| F.B auto start       F b       B L       End/StArt       End/StArt                                                                                                    |             | Pulse cycle           | PULSE         | 1 to 180 sec.                                                                                                    | ∃[]sec.           |             | Primary bias fixed      | <u> (85 %)</u><br>             | -100.0 to 100.0                      | - ::_!;_!%      |  |
| F.B zero       F b       F c       -5.0 to 100.0%       U[]%         F.B span       F b       5.P       0.0 to 105.0%       U[]0]         F.B deadband       F b       b       1.0 to 20.0%       U[]%                                                                                                    |             | F.B auto start        | 66 8E         | End/StArt                                                                                                    | End               |             | Primary bias variable   | <u>(858)</u>                   | 0.00 to 1.00                         |                 |  |
| F.B span       F b       S P       0.0 to 105.0%       IOOD%         F.B deadband       F b       b       1.0 to 20.0%       YE%                                                                                                    |             | F.B zero              | ₽b ∃r         | -5.0 to 100.0%                                                                                                    | []][%             |             | Primary ratio variable  | <u>  LH5 18</u>                | 0.00 to 1.00                         |                 |  |
| F.B deadband       F b       b       b       c       c <thc< th=""> <thc< th="" thc<="">       c       c</thc<></thc<>                                                                                                    |             | F.B span              | 66 SP         | 0.0 to 105.0%                                                                                                    | <u>  [ [] </u> ]% | (No         | te) Explanation of ma   | arks ( $\Box$ , $\diamondsuit$ | , $\triangle$ ) atter ModE.2         |                 |  |
|                                                                                                    |             | F.B deadband          | <u> 66 db</u> | 1.0 to 20.0%                                                                                                    | 411%              |             |                         |                                | ' INO.<br>A to be determined by f    | =\/mode         |  |

 $\bigcirc$  Any of SV, MV, LP, or tM to be determined by EV  $\triangle$  Ether wt or db to be determined by EV mode

# 8. Description of parameters

This chapter describes parameters requiring explanation.

| Parameter         | Function                                                                      |  |  |  |  |  |  |
|-------------------|-------------------------------------------------------------------------------|--|--|--|--|--|--|
|                   | For selection of control output.                                              |  |  |  |  |  |  |
|                   | 류문부러님··· Preset-out value is displayed in "OUT".                              |  |  |  |  |  |  |
| Run/ready         | "AT" cannot be executed. 구든뭐급실 is                                             |  |  |  |  |  |  |
| -                 | displayed instead of "SV".                                                    |  |  |  |  |  |  |
|                   | - Lan Normal control output                                                   |  |  |  |  |  |  |
| Auto return       | For selection of auto return function (on/off) of screen                      |  |  |  |  |  |  |
|                   | It effects when SV rising/SV falling ramp is set.                             |  |  |  |  |  |  |
|                   | When a trigger signal* applies to SV, SV starts from the                      |  |  |  |  |  |  |
| PV start          | point of PV.                                                                  |  |  |  |  |  |  |
|                   | * At turning on the power, changing SV No., changing                          |  |  |  |  |  |  |
|                   |                                                                               |  |  |  |  |  |  |
| SV limiter        | For limiting the setting range of SV                                          |  |  |  |  |  |  |
|                   | $P \neq 0$ : In this deadband, the response of the control                    |  |  |  |  |  |  |
| PID deadband      | output becomes duil due to non-linearized                                     |  |  |  |  |  |  |
|                   | P = 0 Deadband of 2-position control                                          |  |  |  |  |  |  |
|                   | For PID control range This parameter is set to SV by %                        |  |  |  |  |  |  |
| ARW               | of SV range. The control out of the ARW range                                 |  |  |  |  |  |  |
| (Anti-reset       | becomes PD control. (The ARW effects to reduce                                |  |  |  |  |  |  |
| windup)           | overshoot.)                                                                   |  |  |  |  |  |  |
|                   | Normally P action controls the calculated output to 50%                       |  |  |  |  |  |  |
| Output preset     | when the deviation is 0. The calculated output can be                         |  |  |  |  |  |  |
|                   | set optionally by this parameter.                                             |  |  |  |  |  |  |
| EV deadband       | The gap from the event activation to reset.                                   |  |  |  |  |  |  |
| EV output         | nonHL Event activation: Relay on, reset: Relay off                            |  |  |  |  |  |  |
| phase             | Event activation: Relay off, reset: Relay on                                  |  |  |  |  |  |  |
|                   | Judgment time of event activation/reset                                       |  |  |  |  |  |  |
| EV delay          | If the event action continues during the set time, the                        |  |  |  |  |  |  |
| ,<br>,            | event activates or is reset. It prevents misjudgment due                      |  |  |  |  |  |  |
| Event output      | UTIONSE.                                                                      |  |  |  |  |  |  |
| at Ready          | $-\Sigma^{2}$ The event judgment becomes off at Ready.                        |  |  |  |  |  |  |
|                   | The control output is limited within the set value of L and H                 |  |  |  |  |  |  |
|                   | The control output is undated per control changing                            |  |  |  |  |  |  |
| Variation limiter | period (about 0.2 sec.) Its variation is limited within the                   |  |  |  |  |  |  |
| Variation         | set value. This is not valid for manual operation.                            |  |  |  |  |  |  |
| PV error          | This output is for abnormal measured value (PV) *.                            |  |  |  |  |  |  |
| output            | *Over-range, under-range and Err02 to 04                                      |  |  |  |  |  |  |
| Preset-out        | The control output value during Ready.                                        |  |  |  |  |  |  |
| Power             | For control action when the power is turned on from off                       |  |  |  |  |  |  |
| recovery          | (or from power failure to recovery).                                          |  |  |  |  |  |  |
| action            |                                                                               |  |  |  |  |  |  |
|                   | FEHEEL. Becomes the "Preset out".                                             |  |  |  |  |  |  |
|                   | Reverse action Direct action                                                  |  |  |  |  |  |  |
|                   | 100% SV 100% SV                                                               |  |  |  |  |  |  |
|                   |                                                                               |  |  |  |  |  |  |
| Control action    |                                                                               |  |  |  |  |  |  |
|                   |                                                                               |  |  |  |  |  |  |
|                   | Low $\leftarrow$ PV $\rightarrow$ High Low $\leftarrow$ PV $\rightarrow$ High |  |  |  |  |  |  |
|                   |                                                                               |  |  |  |  |  |  |
|                   | Applicable to pulse type (Un-off pulse type, SSR drive                        |  |  |  |  |  |  |
| Dulse cycle       | The output is based on the time ratio of on to off. This                      |  |  |  |  |  |  |
|                   | parameter is for the setting of this 1 cycle. The new                         |  |  |  |  |  |  |
|                   | parameter effects from the next cvcle.                                        |  |  |  |  |  |  |
|                   | Applicable to On-off servo type control output.                               |  |  |  |  |  |  |
| F.B deadband      | It is the deadband between the relays at open side and                        |  |  |  |  |  |  |
|                   | at close side.                                                                |  |  |  |  |  |  |

| Parameter              | Function                                                                                                    |
|------------------------|----------------------------------------------------------------------------------------------------|
| Engineering unit       | For selection of engineering unit (°C or °F) for converting<br>into temperature when thermocouple or resistance<br>thermometer is selected as the input type.                                                                |
| PV decimal point       | The decimal point position of the measured value is determined by the setting of the input type, but can be changed by this parameter.                                                                                       |
| Range                  | Minimum value L and maximum value H of the measuring range can be set within the input range selected in the input type. This width (between H and L) becomes 100% of the proportion band P.                                 |
| Linear decimal point   | The setpoint value (SV) is a figure up to 5 digits and cannot be added with decimal point. For the input types of DC voltage and DC current, the decimal point can be set by this parameter.                                 |
| Scale                  | The parameter is for the input types of DC voltage and DC current. The scale with an actual industrial quantity can be set corresponding to Range L and H.                                                                   |
| Sensor<br>correction   | This function is to correct the measured value (PV) by adding a correction value to the measured value.<br>It can be also used to adjust the measured value to have same display as other equipment.                         |
| Digital filter         | This function is, by applying the first-order lag<br>computation to the measured value, to reduce the<br>variation of the measured value (PV) due to noise<br>interference.<br>Variation of measured value<br>A<br>0.63A<br> |
| Deviation<br>deadband  | The deadband (light-off width) for the deviation indicators $(\triangle \text{ and } \bigtriangledown)$ can be set.                                                                                                    |
| Burnout                | For selection of up-scale burnout or down-scale burnout<br>or under-range for a break of the sensor circuit. The<br>detected sensor break reacts to the event output.                                                        |
| Cooling pulse<br>cycle | Applicable to pulse type (On-off pulse type, SSR drive<br>pulse type) control output 2 (cooling)<br>This parameter is for the setting of 1-cycle time of on and<br>off of the output.                                        |
| Cascade<br>on/off      | For the setting of cascade computation enable or disable<br>When "on" is selected, your controller functions as a<br>primary controller for cascade.                                                                         |

| Refer to | other chapters | s for the fo | llowing pa | rameters. |
|----------|----------------|--------------|------------|-----------|
|          |                |              |            |           |

| Mode No.  | Parameter                                                                            | Chapter |
|-----------|--------------------------------------------------------------------------------------|---------|
| Operation | Password                                                                             | 9.2     |
| 1         | Auto/manual operation, automatic tuning, control output, targeted value filter       | 10.     |
|           | Model confirmation                                                                   | 4.3     |
| 4, A      | Event mode, setting, standby, deadband                                               | 11      |
| 5         | Input type                                                                           | 9       |
| 9         | Heating/cooling type, split direct, split reverse,<br>H/C deadband, cooling P factor | 9       |

# 9. Setting of parameters

# 9.1 LED display of alphabetical characters

| А | В | С | D  | Е | F | G | Н | Ι | J   | Κ | L        | Μ   | Ν | 0 | Ρ  | Q  | R | S   | Т   | U       | V  | W   | Х          | Y | Ζ   |
|---|---|---|----|---|---|---|---|---|-----|---|----------|-----|---|---|----|----|---|-----|-----|---------|----|-----|------------|---|-----|
| R | Ь | 5 | а. | ш | Т | 5 | Η | - | Ľ., | л | <b>-</b> | ı ر |   | Ō | -0 | Ū, | Ē | UTI | -1- | <u></u> | 30 | i C | <u>ا</u> ر | Ч | 111 |

# 9.2 Settings

value you desire.

stored into memory.

 $(\leftarrow )$ , the dot

disappears and the SV newly set is

(4) By pressing

#### Note Start to set from Mode 0.

Make sure to set in the order of parameters in Mode 0 (setup). If the settings are in the wrong order, the parameters previously set may return to the default values.

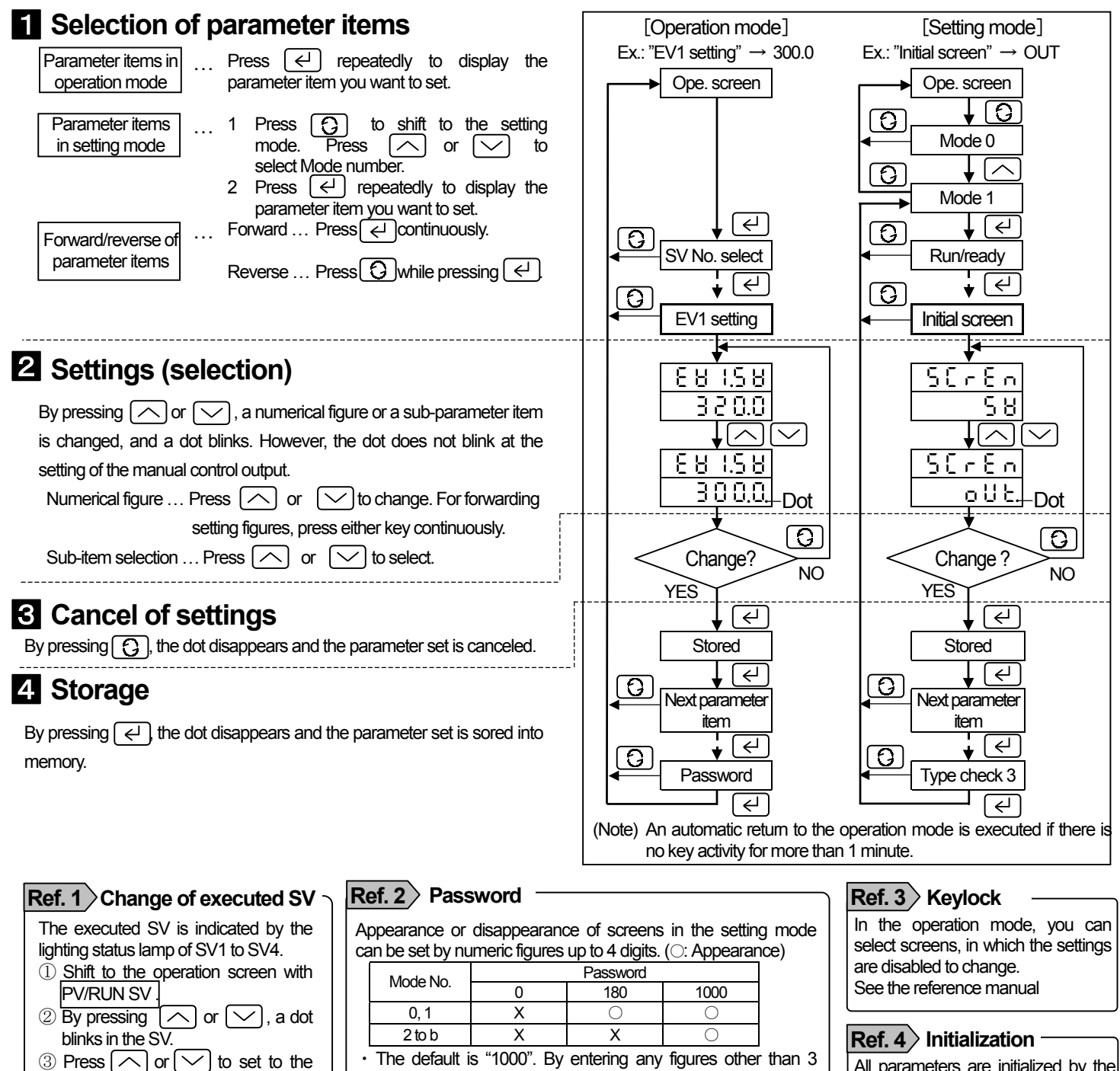

The default is "1000". By entering any figures other than 3 figures above, the password being set can be hided. Until any of 3 figures above is entered, the previous password is valid.

All parameters are initialized by the

following procedure. While pressing

on the power.

∽)and <

# List of input types

| Ir            | Input type        |                 | Input            | t type           | Accuracy          | Detailed specification                                 |
|---------------|-------------------|-----------------|------------------|------------------|-------------------|--------------------------------------------------------|
|               | iput type         | symbol          | °C               | ۴                | ratings           | Detailed specification                                 |
|               | В                 | ٤٤ ۵            | 0.0 to 1820.0    | 32 to 3300       |                   | Less than 400℃: not specified<br>Less than 800℃: ±0.2% |
|               | R                 | ЪС г            | 0.0 to 1760.0    | 32 to 3200       |                   | $1 \cos t \tan 400\% + 0.2\% + 1 digit$                |
|               | S                 | EC 5            | 0.0 to 1760.0    | 32 to 3200       | ±0.1%             |                                                        |
|               | N                 | £[ ∩            | 0.0 to 1300.0    | 32 to 2350       | ±1 digit          |                                                        |
|               | К                 | ٤C հ            | -200.0 to 1370.0 | -300 to 2450     |                   |                                                        |
|               | E                 | FC E            | -200.0 to 700.0  | -300.0 to 1250.0 | For less          |                                                        |
| TIC           | J                 | ل J£            | -200.0 to 900.0  | -300.0 to 1650.0 | than 0°C,         |                                                        |
| 1/0           | Т                 | 8C 8            | -200.0 to 400.0  | -300.0 to 700.0  | ±0.2%             |                                                        |
|               | U                 | FC N            | -200.0 to 400.0  | -300.0 to 700.0  | ±1 digit          |                                                        |
|               | L                 | 25 L            | -200.0 to 900.0  | -300.0 to 1650.0 |                   |                                                        |
|               | WRe5-WRe26        | <u>99</u> 785   | 0 to 2310        | 32 to 4190       |                   |                                                        |
|               | W-WRe26           | 99780           | 0 to 2310        | 32 to 4190       |                   | Less than 400°C: ±0.4% ± 1 digit                       |
|               | PtRh40-<br>PtRh20 | P-20            | 0.0 to 1880.0    | 32 to 3400       | ±0.3%             | Less than 400°C: ±2%,<br>Less than 800°C: ±1%          |
|               | Platinel II       | Ρί <u>Α</u> ξ , | 0.0 to 1390.0    | 32 to 2500       |                   |                                                        |
| ртр           | Pt100             | P٤              | -200.0 to 850.0  | -300.0 to 1500.0 |                   |                                                        |
| RID           | JPt100            | კმხ             | -200.0 to 649.0  | -300.0 to 1200.0 | 10.10/            |                                                        |
|               | 20mV              | 5098            | 0.00 to          | 20.00            | ±0.1%<br>+1 digit |                                                        |
| DC<br>voltage | 5V                | 58              | 0.000 to         | 5.000            |                   |                                                        |
|               | 10 V              | 10.8            | 0.000 to         | 10.000           | ]                 |                                                        |

#### SV ramp and PV start

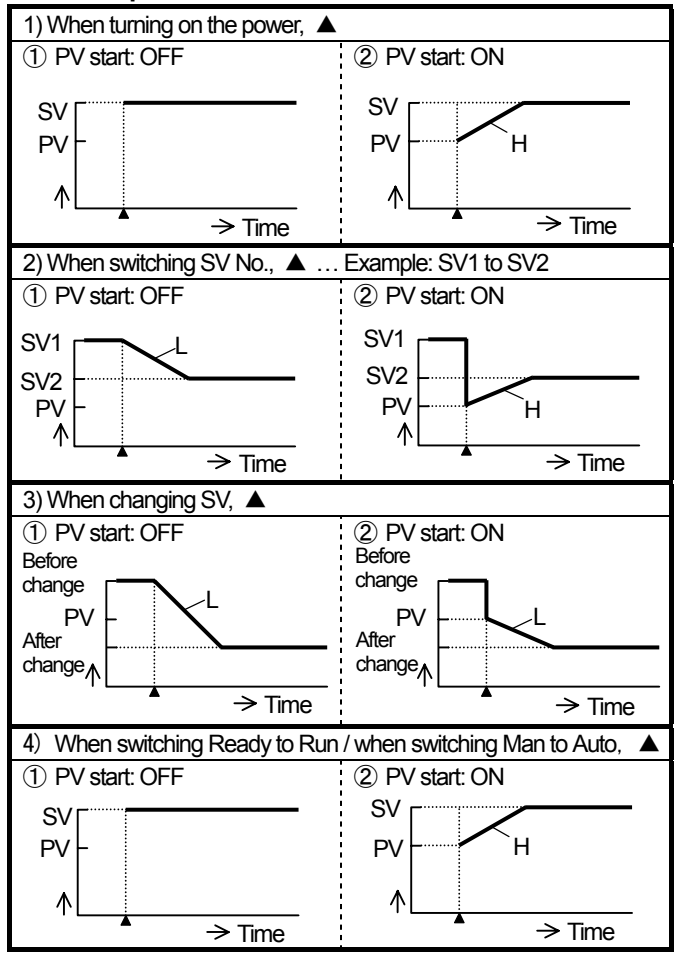

H: Rising ramp set value L: Falling ramp set value

\* The SV ramp operation is not backed up for power interruption.

#### Heating/Cooling control (Option)

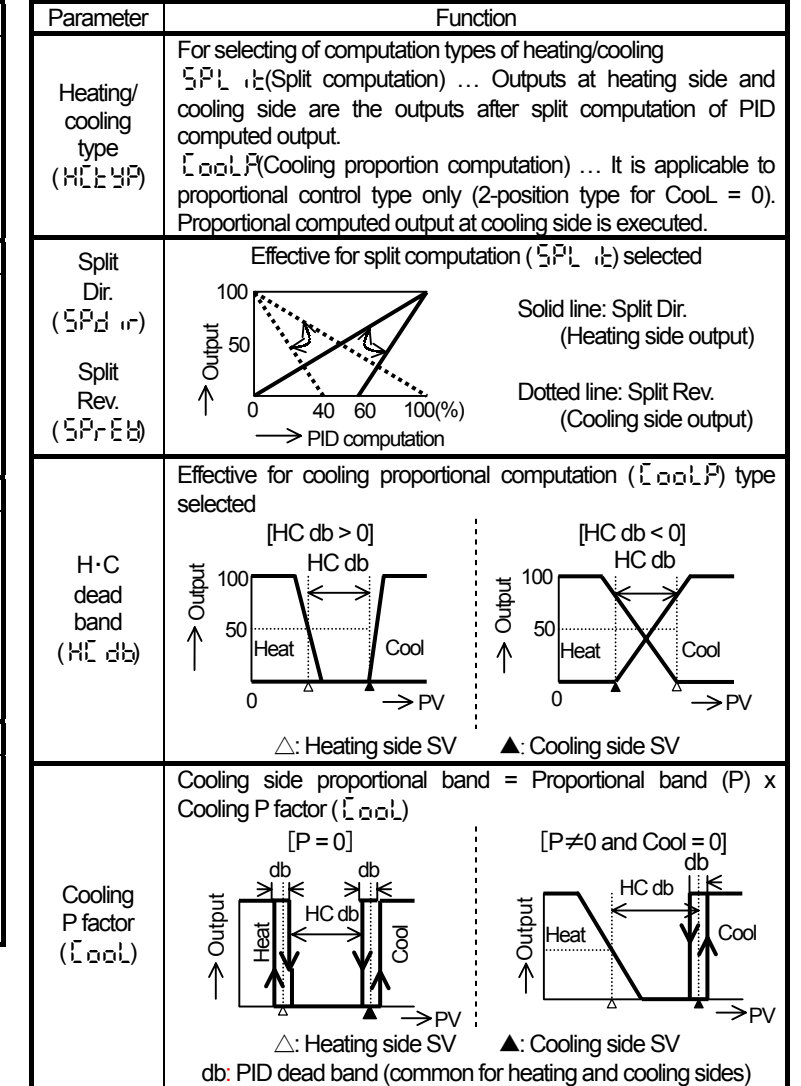

# 10. Operation

# Automatic/Manual operation

# 1) Switching of automatic/manual operation

- 1 "A/M switching" is in <code>Operation mode</code> or <code>ModE.1</code> .
- Note 1. The control output from "Automatic" to "Manual" is balanceless bumpless.
- Note 2. For the manual control output, "Variation limiter" is invalid.

## 2) Output adjustment at manual operation

- ① Switch the operation screen to display PV/OUT.
- ② By watching OUT display, adjust control output to the value desired by pressing or . For 2-position control selected, the control output become 0.0% (OFF) or 100.0% (ON).

# **2** Control output

"Run" or "Ready" \* is selectable in control output.

- (1) "Run/Ready" is in Operation mode or Mod E.1.
- \* The output at "Ready" is the value set by "Preset out" in ModE.5. (Default value is 0.0%.)

# **3** Operation mode

# 1) Operation screen

PV/Blank ... Measured value (PV) only is displayed.

- $\label{eq:stable} \begin{array}{ll} \mathsf{PV}/\mathsf{RUN}\ \mathsf{SV}\ \ldots & \mathsf{Setpoint}\ \mathsf{value}\ (\mathsf{SV})\ \mathsf{being}\ \mathsf{used}\ \mathsf{is}\ \mathsf{displayed}\ \mathsf{in}\ \mathsf{the}\ \mathsf{lower}\\ & \mathsf{display}\ ``\mathsf{r}\ \mathsf{E}\ \mathsf{R}_{d}\ \mathsf{L}'' & \mathsf{is}\ \mathsf{displayed}\ \mathsf{in}\ ``\mathsf{Ready}''. \end{array}$
- PV/OUT ... Output value (OUT) is displayed in the lower display. Dot blinks during execution of Auto-tuning (AT).
- PV/OUT (BAR) ... Output value (OUT) is displayed by a bargraph in the lower display. Dot blinks during the execution of Auto-tuning (AT).

# 2) SV No. selection, Run/ready switching, A/M switching

The selection of SV1 to SV4 and the switching of functions (Ref. 1 and 2) can be executed.

## 3) Monitor screen

 $\operatorname{CT}\operatorname{current}\ldots$  The current value of  $\operatorname{CT}$  is displayed.

- Timer remaining time ... The remaining time of timer event is displayed. The elapsed time after event ON is displayed up to –9999 seconds by counting down from the event setpoint.
- Cooling out ... The output value at cooling side in heating/cooling control is displayed.
- M feedback ... The motor opening degree (for on-off servo type) is displayed in 0 to 100%, and ON/OFF status of relay is displayed, too.

"MFB O" = Open relay – ON "MFB C" = Close relay – ON

Output status of EV3 and EV4 ... The output status of additional events is displayed.

# 4 Auto-tuning

# 1) Auto-tuning

This function is for automatic tuning of PID constants.

- ① "Auto-tuning" is in ModE.1.

# 5 Targeted value filter

# 1) Targeted value filter

This is a learning type function suppressing overshoot. Control is executed by computing an optimum SV from last control result.

## 2) ON/OFF of "Targeted value filter"

"Targeted value filter" is in "ModE.1", and ON (enable) or OFF (disable) is selectable for each SV. Press  $\overleftarrow{\leftarrow}$  by selecting " $\_$  ¬" to enable this function.

# 6 PID control

# 1) P (Proportional) action

- This is a basic action of PID control. It affects responsiveness and stability. The proportional action only results in offset.
- ② By setting the proportion band wider, the control stability becomes better due to smaller amplitude of cycling and longer cycle time, but the responsiveness becomes worse.

## 2) I (Integral) action

- This action can eliminate offset resulted from the proportional action, but the stability becomes worse because phase delays.
- ② By setting the integral time shorter (stronger integral action), the responsiveness becomes better but overshoot becomes larger.

## 3) D (Derivative) action

- This action compensates the delay of phase due to dead time or delay factor. However, because the gain increases in high frequency area, its strength has a limit.
- ② By setting the derivative time longer, the response to large deviation becomes faster and the cycle is shortened. However, for deviation with high frequency, the stability becomes worse.

## 4) Relation of input and output of PID action

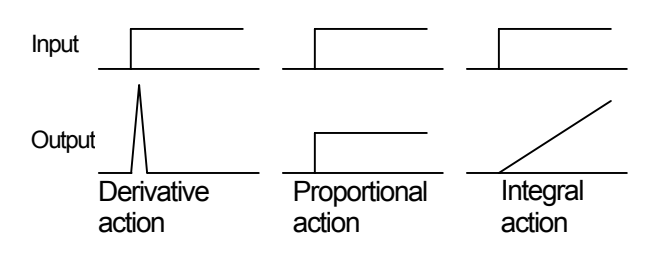

# 11.Event mode and output

| View- |   |   | ① Judgment output only with standby ( $\begin{array}{c} {}^{\mbox{\tiny L}} {}^{\mbox{\tiny L}} \end{array}$ ) set to "OFF" | Symbol | ►, 🔺 | Event set value |
|-------|---|---|----------------------------------------------------------------------------------------------------|--------|------|-----------------|
| point | 1 | 2 | $\textcircled{2}$ Judgment output not related to "ON/OFF" of standby ( $\mbox{!}\mbox{!}\mbox{!}\mbox{!}$                   | Symbol | db   | Event deadband  |

| Event mode                                        | Set value and output                                                                                                    | Event mode                                       | Set value and output                                                                          |
|---------------------------------------------------|----------------------------------------------------------------------------------------------------|--------------------------------------------------|-----------------------------------------------------------------------------------------------|
| Absolute value<br>high limit<br>(후出 H)            | PV<br>db                                                                                                    | Absolute value<br>low limit<br>(무님 上)            | PV                                                                                            |
| Deviation high limit<br>( 급남                      | SV PV db                                                                                                    | Deviation low limit<br>(립답 L)                    | SV PV db                                                                                      |
| Absolute value<br>deviation high limit<br>(침급님 뭐) | SV                                                                                                    | Absolute value<br>deviation low limit<br>(취립님 ㄴ) | PV<br>SV<br>db<br>db                                                                          |
| Setpoint high limit<br>(5日 H)                     | sv<br>db                                                                                                    | Setpoint low limit<br>(5日 L)                     | SV<br>db                                                                                      |
| Output value<br>high limit<br>(금남 남)              | OUT (Heating output)                                                                                                    | Output value<br>low limit<br>(효법 上)              | OUT (Heating output)                                                                          |
|                                                   | Η<br>OUT<br>PV<br>)ΔP2                                                                                                    | Fail<br>(돈용 나)                                   | Output is executed when RJ data abnormal, A/D conversion error and calibration data abnormal. |
| Control loop                                      | L = A T + A T + A T + A T H: Output limiter high limit                                                                                                    | Heater<br>disconnection<br>(도논)                  | CT db                                                                                         |
| abnormal                                          | L: Output limiter low limit                                                                                                    | * 1 The judgment is than 300msec                 | not executed when relay ON time shorter                                                       |
|                                                   | <ul> <li>Loop normal: △ Pn &gt; Abnormal judgment band (bd)</li> <li>Loop abnormal: △ Pn &lt; Abnormal judgment band (bd)</li> <li>* If the control output (OUT) is within the output limiter, the abnormal judgment is not provided.</li> </ul> | Timer<br>(בוהבר)                                 | Conductive T.S: Timer start                                                                   |
|                                                   | not executed.                                                                                                    | *1: Allocate the remo<br>*2: Timer 1 is for EV1  | ote contacts input (DI) to Timer 1 or Timer 2.<br>1 and Timer 2 is for EV2.                   |

\* The relation of the event judgment output and the relay output at terminals is determined by the setting of the EV output phase.